# ISOBE PC サークル パソコン指導資料

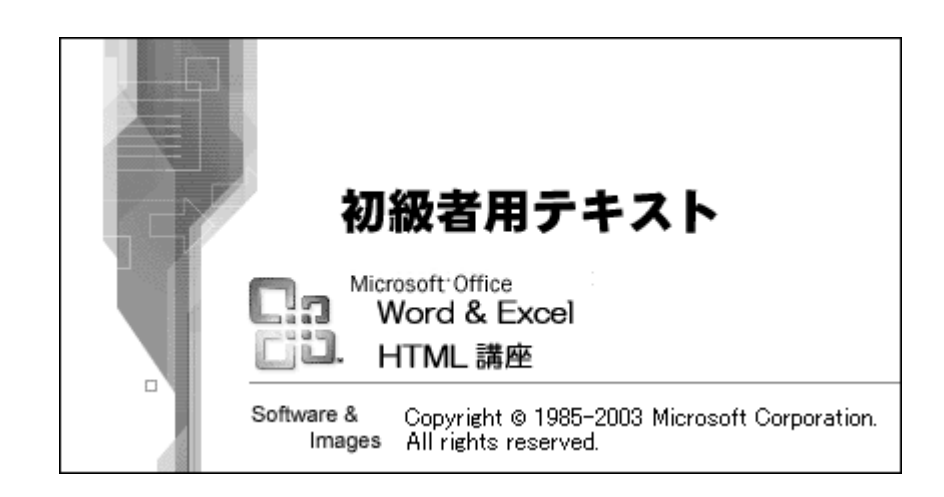

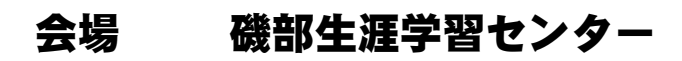

- 1. スケジュール説明とパソコン、Wordの起動、取扱説明、用語とその説明
- 2. キーボードの配列(ホームポジション)とローマ字による漢字変換
- 3. 文字入力(ひらがな、濁音、半濁音、拗音の"ゃ"、"ゅ"、"ょ"、促音の"っ")
   変換(スペース)キーと無変換キー。(漢字、ひらがな、カタカナ、数字)、再変換
- 4. 文節変換
- 5. 入力練習
  - 1. 講師が説明しますので添付資料Aをご覧ください。
  - 2. 講師が説明しますので添付資料BとCをご覧ください。
  - 「きょうはきっとよいてんきです」とひらがなで入力してみてください。
     初心者の方に個別に説明している間に中級以上の方は添付資料Bの[かな入力練習]をしていてください。なお、ローマ字かな対応は添付資料Cを参照してください。

次の文字を入力してください。(読めない字は教え合わず、そのまま次へ進んでください。)

①愛 2間く 3塩 ④雲 5鉄 ⑥海苔 ⑦笊 8美味
 ①パン 2胡瓜 3注意 ④鼻血 5三日月 ⑥杯 ⑦ミュンヘン 8しょっちゅう
 ①突っ撥ねる 2あっ 3日本 ④ちっちゃい 5うっとうしい ⑥純粋 ⑦一分 8卓球

- 4. 次の文章を入力してください。
  - ①今日歯医者に行く
  - ②今日は着物を買う。
  - ③今日の雨天気になる。
  - ④最近では小学生でさえ携帯電話を持つことが多くなってきている。
  - ⑤パソコンを使う際、文字を高速に入力する秘訣の一つとしてブラインドタッチがある。
  - ⑥リゾートでのレジャースポーツとして乗馬やテニスがある。
  - ⑦円周率は3.14159以下、延々と続くが、通常の計算では小数点以下2桁で充分である。
  - ⑧我々が英語を学ぶのは単に教養のためではなく、他の国の人々とコミュニケーションするためである。
  - ⑨インターネットは我々に様々なメリットを与えてくれるが、一方で数多くの問題をも抱えている。
  - ⑩Internet、Interactive など、ネット時代によく使われる inter という接頭語には「中間・相互」 といった意味がある。
- 5.時間のある人は添付資料Bの「かな入力練習」をおこなってください。

- 1.「電文入力方式」による入力
- 2. 英字・記号の入力
- 3. 難読字の入力
- 1. 次の熟語を「電文入力方式」で入力してください。
  - (a) 拡縮 (b) 出退勤 (c) 住基ネット (d) 百均 (e) 三交 (f) 安楽島
- 2. 次の表に入力の読みを書き込み、表を完成し実際に入力してみてください。

| 記号                           | 読み    | 記号            | 読み | 記号  | 読み |
|------------------------------|-------|---------------|----|-----|----|
| *                            | こめじるし | $\uparrow$    |    | [ ] |    |
| ⊤                            |       | $\downarrow$  |    | { } |    |
| Tel                          |       | $\rightarrow$ |    | []  |    |
| $\bigcirc$ $\bullet$         |       | $\leftarrow$  |    | 11  |    |
| Ô                            |       | +             |    | 々   |    |
| $\triangle$ $\blacktriangle$ |       | —             |    | R   |    |
|                              |       | ×             |    | !   |    |
| $\diamond \bullet$           |       | ÷             |    | No. |    |
| ☆ ★                          |       | =             |    | :   |    |
| \$                           |       | %             |    | ;   |    |

- 3. 次の難読語が含まれた文章を入力しなさい。(読めない字は教え合いせず、次へ進んでください。)
  - (a) 子供がテーブルのケーキにたいして虎視眈眈である。
  - (b) 長宗我部盛親は関ケ原で西軍に属したが戦わずに帰国、その後、所領を没収された。
  - (c)諸葛亮孔明は劉備玄徳に三顧の礼をもって迎えられた。
  - (d) 亜爾然丁の首都はブエノス-アイレス。
  - (e) 孟嘗君が鶏鳴狗盗で難を逃れたことは有名なエピソードである。
  - (f) 燕雀安んぞ鴻鵠の志を知らんや。

難読語の入力方法を講師が説明しますので、それを用いて、上の読めなかった字を入力してください。 すべて読めた方も難読語にあたると思われる語を難読語の入力方法で入力してみてください。

- 1. ビジネス文書の基礎知識
- 2. ビジネス文書作成の演習

## 3. 修正の演習

1. ビジネス文書の基礎を講師が説明しますので、資料Dをご覧ください。

- 2. 下記の文書を次の設定に基づき作成してください。
  - (a)用紙サイズはA4判、余白は上下左右各3cm、文字方向は横書き、その他は適当に。
  - (b) 講師の指示に従い、1行目から原稿どおりに入力してください。

#### [演習問題]

志摩商会代理店会 各位

平成21年5月14日

志摩商会株式会社

代表取締役社長 山田 太郎

代理店親睦会の開催について(ご案内)

拝啓 新緑の候、貴社ますますご清祥の段、お慶び申し上げます。日頃は格別のご支援・ご協力を賜り 厚く御礼申し上げます。

さて、ゴールデンウィーク商戦も皆様のご助力により昨年度を上回る実績で終えることができました。深謝 申しあげます。

つきましては、恒例の「代理店親睦会」を下記により開催いたします。ご多忙の折に恐縮ではございますが、万障お繰り合わせの上、ご参加ください。

なお、お手数ですが、参加の可否を5月20日(水)までに弊社営業部山田次郎宛、お知らせください。 まずは取り急ぎご案内まで。

敬 具

#### 記

- 日 時 5月24日(日)午後7:00から2時間程
- 場 所 磯部国際ホテル1F 多目的ホール (志摩市役所磯部支所前)
- 会費 20,000円(お一人様あたり)

その他 当日はアルコール類をご用意しておりますので、飲酒される方のご自身運転のお車での参加はご遠慮ください。なお、弊社、地区担当者が送迎させていただくこともできますので、お申し付けください。 また、当該ホテルに当日ご忘泊の際には特別料会でのお取次ぎたさせていただけますので

また、当該ホテルに当日ご宿泊の際には特別料金でのお取次ぎをさせていただけますので 地区担当者にあわせてお申し付けください。

以上

担当 営業部営業第一課 課長 山田 次郎 Tel 0599-99-9999

- 3. 上で作成したビジネス文書の次の部分を修正してください。
  - ・担当者を山田次郎から田中一郎に変更してください。(所属はそのままで結構です。)
  - ・開催日時を5月31日(日)に変更してください。(開始時刻はそのままで結構です。)

#### 4。画像挿入の演習

4. 第2日目に作った文書の「場所」の位置に、お渡ししたフロッピーより地図を取り出し挿入して ください。(下記参照)

この際、画像の大きさは下の例を参考に適当に調整し、画像に枠線をつけてください。

敬具

記

日 時 12月7日(火)午後7:00から2時間

場 所 磯部国際観光ホテル1F 多目的ホール (志摩市役所磯部支所前)

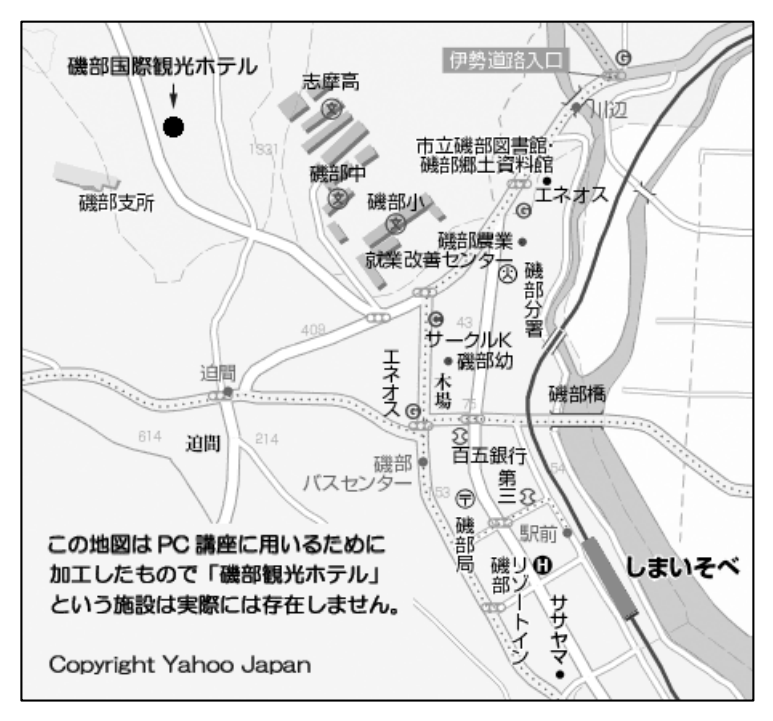

- 会費 8,500円(お一人様あたり)
- その他 当日はアルコール類をご用意しておりますので、飲酒される方のご自身運転のお車での参加はご遠 慮ください。なお、弊社、地区担当者が送迎させていただくこともできますので、お申し付けください。 また、当該ホテルに当日ご宿泊の際には特別料金でのお取次ぎをさせていただけますので地区担 当者にあわせてお申し付けください。

※ 斜体文は修正により変更もしくは加えられた部分

5。年賀状など画像入りハガキの作成 (進み具合によっては割愛します)

#### 【ハガキの印刷・領域の設定】

- ①「ファイル」メニューより「ページ設定」を選び文字方向(縦書きか横書きか)を選ぶ。
- ②同「ページ設定」で「余白」タブを選び余白を上下左右の四方ともOmmにする。
- ③修正を促すメッセージがでるので「修正」を選ぶ。(自動的に最も広く印刷範囲が設定される。)

④同タブ内の「印刷の向き」で縦長のハガキか横長のハガキかを指定する。

⑤「用紙」タブを選び「ハガキ100mm×148mm」を選ぶ。

#### 【画像の読み込み】

- ①「挿入」メニューより「図」、さらに「ファイルから」と進み、作業中の文書に挿入したい画像を選 ぶ。
- ②「挿入」ボタンを押し、作業中の文書に画像を呼び出す。

③読み込んだ画像をポイント(マウスカーソルをのせる)し、右クリックする。

- ④「図の書式設定」を選び、さらに「レイアウト」タブを選ぶ。
- ⑤「折り返しの種類と配置」の中から「背面」を選ぶ。(これにより画像が背景画像となり文字と別個に編集が可能となる。)

⑥画像右下のハンドルを用いて拡大あるいは縮小し(実寸の相似形とするため)、さらに画像の上をポ イントすることにより現われる上下左右の矢印をドラッグし適当な位置に移動する。

⑦文章は通常の方法で改行などにより画像にかからないように行送りする。(あえて画像にかかるよう にするときは矢印キーあるいは矢印キー+Ctrlキーを用いて微調整する。)

⑧全体のレイアウトを考えながら必要に応じて文字のフォントやサイズを調整してゆく。

- 1. Excelの起動、取扱説明、用語とその説明
- 2. セルの意味と基本的な使い方(文字・数値の編集と計算式の入力等)
- 3. SUM関数
- 4. AVERAGE 関数
- 5. 関数式の検証
- 6. 表の整形(セルの書式設定、行列挿入・削除)
- 7.オートSUMの使い方
  - 1. 講師が説明しますので添付資料 A・E をご覧ください。
  - 2. 講師の説明後、次の計算をしてください。(⑤以外は適当なセルに入力し関数は使いません)
     ①7+4 ②15-8 ③6×7 ④49÷7

⑤C3セルに146、C4セルに132を入力しC5セルでその2つのセルの合計を求めてください。

3. 次の表を作成の上、SUM関数を用いて各店舗の1~3月分売上合計、月別の総店舗の売上合 計をそれぞれ求めてください

| 店舗  | 1月    | 2月     | 3月     | 合計 | 売上月平均 |
|-----|-------|--------|--------|----|-------|
| 鵜方店 | 75200 | 103000 | 68000  |    |       |
| 磯部店 | 52000 | 96000  | 100600 |    |       |
| 浜島店 | 64000 | 26000  | 25200  |    |       |
| 合計  |       |        |        |    |       |

- 4. AVERAGE関数を用いて各商品の3ケ月分の売上平均を求めてください。
- 5. データ部分に次の数字を入力し直し、各関数が正しく働いていることを検証してください。

| 店舗  | 1月    | 2月     | 3月     |
|-----|-------|--------|--------|
| 鵜方店 | 76000 | 110000 | 70000  |
| 磯部店 | 53000 | 100000 | 120000 |
| 浜島店 | 67000 | 30000  | 32200  |

- 6. ①5の表(修正後のもの)の上に(株)志摩観光 第一四半期売上実績というタイトルを入れてく ださい。
  - ②5の表の数字にすべて3桁ごとのコンマ記号をつけてください。
  - ③5の表の磯部店・浜島店の間に次のデータを挿入し、合計、平均への反映の検証を行ってく ださい。

| 店舗  | 1月    | 2月    | 3月     |
|-----|-------|-------|--------|
| 大王店 | 48000 | 94500 | 130000 |

7. オートSUMを用いた計算法も覚えておいてください。

- 1. 表の整形(セルの結合、円記号、斜線等)
- 2. ROUND 関数、ROUNDUP 関数、ROUNDDOWN 関数
- 3. MAX 関数、MIN 関数
- 4. セルの相対参照、絶対参照

1. 次の表の上部を少し空けて作成し、以降の指示にしたがい表を完成させてください。

| 店鋪夕 | 1日公  | 2日公  | 2日4  | 수 計 | 出事识  | 117-150 | <u> </u> | 平均 額 |      |
|-----|------|------|------|-----|------|---------|----------|------|------|
| 位而右 |      | 2月1  | ЗНЛ  |     | /月貝饥 | 平均領     | 切り捨て     | 切り上げ | 四捨五入 |
| 津店  | 6534 | 6453 | 7250 |     |      |         |          |      |      |
| 鈴鹿店 | 4563 | 5000 | 5554 |     |      |         |          |      |      |
| 松阪店 | 3534 | 3434 | 3645 |     |      |         |          |      |      |
| 伊勢店 | 2942 | 2742 | 3145 |     |      |         |          |      |      |
| 志摩店 | 1905 | 2003 | 2016 |     |      |         |          |      |      |
| 月合計 |      |      |      |     |      |         |          |      |      |

| 販売額最大値 |  |
|--------|--|
| 販売額最小値 |  |

表が完成したら、販売額に記載された数値の先頭に円記号を(¥)をつけてください。

- 2. ROUND 系の3種類の関数(ROUNDDOWN、ROUNDUP、ROUND)を用いて平均 額の切り捨て値、切り上げ値、四捨五入値をそれぞれ求めてください。 その際、店舗の1~3月分の合計金額をもとに消費税額(5%として)を求め消費税額欄は消費税 額のみを表示させてください。また、平均額は合計額に消費税を加えた額をもとに求めてください。
- 3. MAX、MIN関数を用いて店舗別の販売額の最大値、最小値を求めてください。(店舗名を求め る必要はありません)
- 4. 次のような消費税率欄を新たに表の右上部分に作成してください。

消費税 5%

さらに消費税欄に消費税を求める際、上の税率を参照した上で消費税を求める表に修整してください。

完成したら先の消費税率欄の税率を10%に変更し、正しく完成しているかどうかを検証してください。

## 1. IF 関数

1. 指示にしたがって次の給与計算を行ってください。

(a) 次の表を作ってください。(その際、3桁ごとのコンマ記号を入れてください。)

| 氏名    | 基本給    | 諸手当    | 支給額計 | 所得税 | 差引支給額 |
|-------|--------|--------|------|-----|-------|
| 阿児 一郎 | 400000 | 130000 |      |     |       |
| 志摩二郎  | 250000 | 85000  |      |     |       |
| 磯部 三郎 | 250000 | 45000  |      |     |       |
| 浜島四郎  | 200000 | 0      |      |     |       |
| 大王 五郎 | 150000 | 0      |      |     |       |

(b) 次に個別に支給額計を求めてください。(オート SUM を用いてかまいません。)

- (c)支給額を元に | F 関数を用いて所得税を求めてください。 この際、税率は支給額計300,000円以上の場合15%、未満の場合10%とし、 支給額計に税率を乗じて求めてください。
- (d) 各人の支給額計から所得税を差し引き、差引支給額を求めてください。
- (e)さらに500,000円以上の場合、所得税20%として計算する式に訂正してください。 (500,000円未満のときは c の税率を引き続き適用のこと。つまり3種類の税率が 適用されることになる。)

## 1. INDEX 関数

## 2. VLOOKUP 関数、HLOOKUP 関数

1. (a)指示にしたがって次の表を完成させてください。

[公民館教室出席者数]

| 区分        | 第1日目 | 第2日目 | 第3日目 | 第4日目 | 第5日目 |
|-----------|------|------|------|------|------|
| 1. 英会話教室  | 12   | 13   | 11   | 10   | 14   |
| 2. ダンス教室  | 16   | 18   | 15   | 14   | 17   |
| 3. ギター教室  | 10   | 8    | 9    | 11   | 12   |
| 4. パソコン教室 | 17   | 15   | 16   | 14   | 13   |

| 教室番号 |  |
|------|--|
| 開講日  |  |

| 出席人数 |  |
|------|--|
|      |  |

- (b) 左下の表に教室番号と開講日を入力したら右下の表に出席人数が表示されるようにしてくだ さい。(INDEX 関数を用いてください。)
- 2. (a) 指示にしたがって次の表を完成させてください。(3桁ごとのコンマを入れてください。)

入力フォーム

| ゴード  |     |     |     |     |     |
|------|-----|-----|-----|-----|-----|
| 勘定科目 | 磯部町 | 阿児町 | 浜島町 | 大王町 | 志摩町 |
|      |     |     |     |     |     |
| 合計   |     |     |     |     |     |

データ部(基本情報)

| コード  | 勘定科目  | 磯部町   | 阿児町   | 浜島町   | 大王町   | 志摩町   | 合計 |
|------|-------|-------|-------|-------|-------|-------|----|
| 1001 | 事務所賃料 | 2,100 | 2,600 | 2,090 | 2,080 | 1,960 |    |
| 1002 | 人件費   | 1,326 | 1,690 | 1,424 | 1,377 | 1,476 |    |
| 1003 | 広告宣伝費 | 344   | 285   | 245   | 256   | 267   |    |
| 1004 | 交際費   | 433   | 389   | 302   | 354   | 389   |    |
| 1005 | 雑費    | 150   | 213   | 198   | 158   | 167   |    |

(b)入力フォームにLOOKUP系の関数(VLOOKUP又はHLOOKUP)のいずれかを用いて、
 コードの部分にコードが入力されるとデータ部(アーティスト・売上)の該当データが表示される
 ようにしてください。

1. グラフ作成 (棒グラフ)、

- 2. グラフ作成(円グラフ)
- Sheet1に次の売上データ表を完成させ、Sheet2にデータを複写した上で、再度Sheet1に戻り、そのデータをもとに例のような棒グラフを作成してください。その際、グラフの表示場所はSheet1内でかまいません。

| <b>广</b> 维夕 | 売上記  | 슬計   |      |  |
|-------------|------|------|------|--|
|             | 1月   | 2月   | 3月   |  |
| 津店          | 1720 | 1830 | 2212 |  |
| 鈴鹿店         | 2131 | 2521 | 3001 |  |
| 松阪店         | 1846 | 2135 | 2320 |  |
| 伊勢店         | 1680 | 1730 | 1934 |  |
| 志摩店         | 1423 | 1528 | 1532 |  |
| 尾鷲店         | 908  | 1132 | 1320 |  |

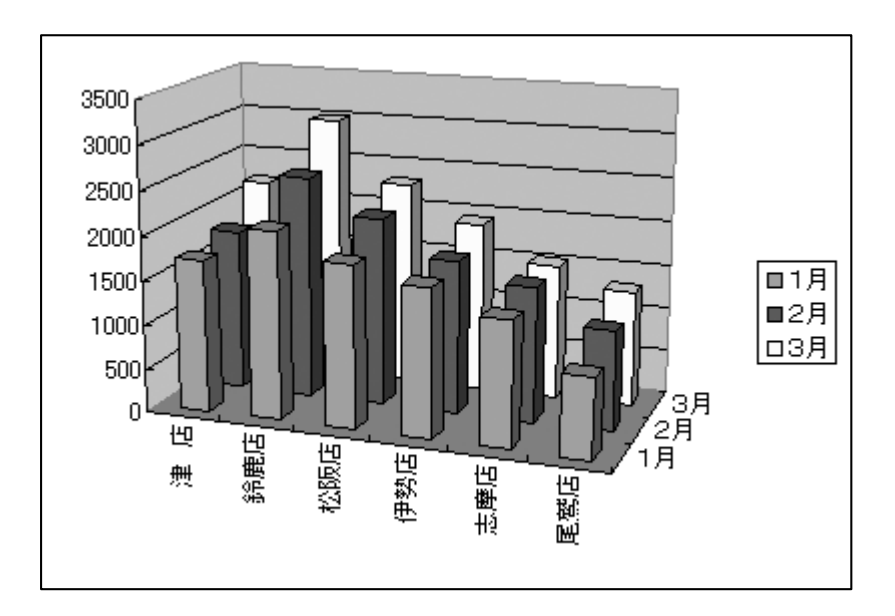

2. Sheet2に複写されたデータをもとに、その合計額によって第一四半期(1月~3月)の各店 舗の売上比率を例のような円グラフで作成してください。その際、グラフの表示はSheet2内で かまいません。

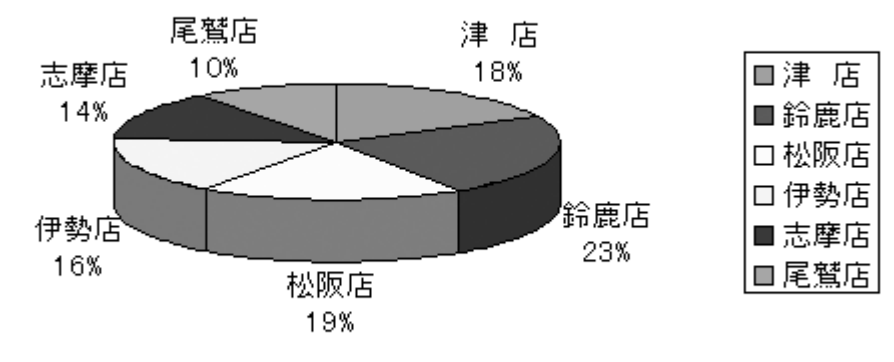

Copyright SIESTA Co., Ltd.

- 1. マクロとは
- 2. マクロの記録と実行
- 3. ボタンを使ったマクロの実行
- 4. VBAの概要
- 1. 講師が説明します。
- 2. 指示にしたがって基本的なマクロを記録し実行してください。

| 商品名    | 単価  | 数量 | 金額 |
|--------|-----|----|----|
| キャラメル  | 100 |    |    |
| チョコレート | 150 |    |    |
| キャンディ  | 200 |    |    |

①上の表を作成し、単価に入力した数量を乗じて金額を求める関数を作成してください。 その際、エラーがでないように、if 関数を用いて、商品別に数量欄が空白の場合には金額欄も空 白にするよう式を組み込んでください。

②数量欄のみをすべて空白にするマクロを記録してください。

- 3. ツールバーを表示し、ボタンを作成してください。できたら、2でつくったマクロとこのボタンを 関連させ、ボタンを押すと数量欄が消えるようにしてください。
- 4. Excel 固有の Visual Basic Editor を起動し、講師の説明にしたがい、ドラッグしたレンジ内の成績における最大値、最小値の文字色を変えるプログラムを記述してください。(添付資料F参照)
- ※4. は VBA でどういうことができるか、どのように作っていくかの体験のようなものですので、こ こで理解できなくてもまったく問題はありません。

③数量を入力し、金額欄が正しく表示されるか確認し、その後、②で記録したマクロを実行し、数 量を空白の状態に戻してください。

- 1. インターネットの概要
- 2. インターネット言語h t m l について
- 3. プロフィールページの作成
- 4. アンケート
- 1. 講師が説明します。
- 2. 講師が説明します。
  - [htmlの基本構造]

<html>

|  | <head></head>                                                       |                 |               |
|--|---------------------------------------------------------------------|-----------------|---------------|
|  | <meta http<="" td=""/> <td>-equiv="C</td> <td>ontent-Type"&gt;</td> | -equiv="C       | ontent-Type"> |
|  |                                                                     | <title></title> |               |
|  |                                                                     |                 | タイトル名         |
|  |                                                                     |                 |               |
|  |                                                                     |                 |               |
|  | <body></body>                                                       |                 |               |
|  |                                                                     | 文章              | 画像            |
|  |                                                                     |                 |               |
|  |                                                                     |                 |               |

 上の構成を参考にして自身のプロフィールを作ってください。(実際、サーバーにはあげませんので 第三者に見られることはありません。気になるようでしたら仮想人物のプロフィールで結構です。写 真はフロッピーから取り込んでください。)

[プロフィール]

- ・お名前
- ・趣味・特技
- ・コメント

改行用のタグ

>文章等 <BR>

画像用のタグ

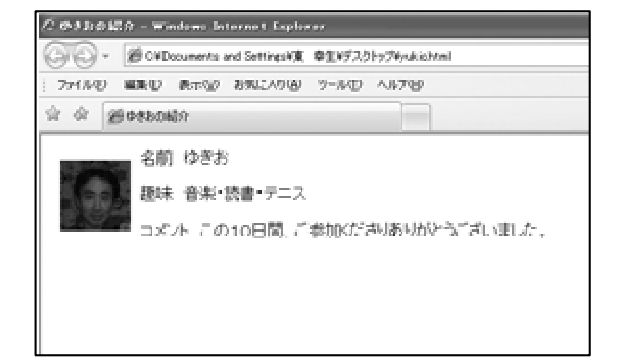

<img border="0" src="画像ファイル名" width="幅" height="高さ" align="画像の場所" hspace="水平空白" vspace="垂直空白">

(太字は記述必須部分。他は必要に応じて加える。ここではすべて使う。)

4. アンケートにご協力ください。

Copyright SIESTA Co., Ltd.

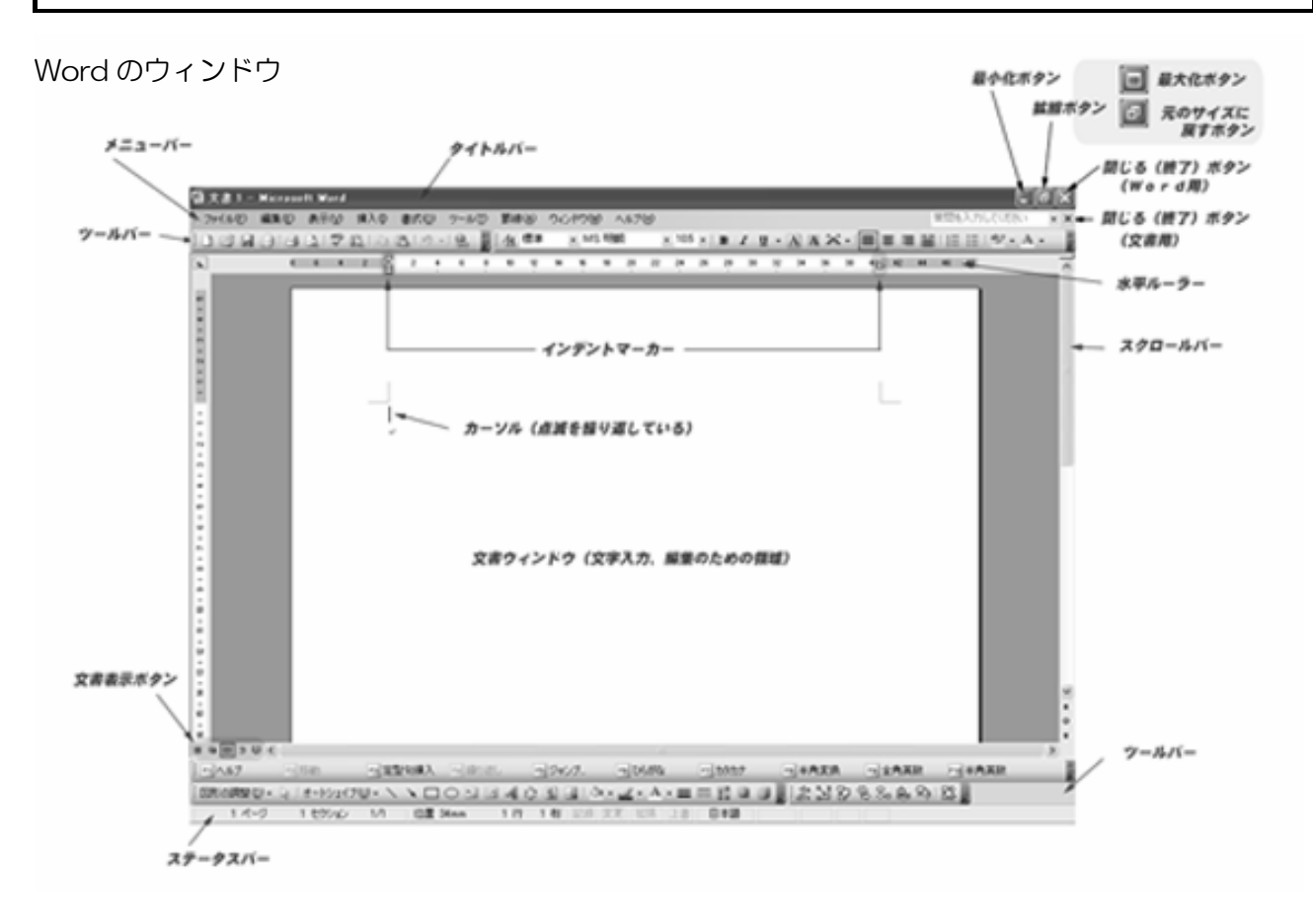

#### Excel のウィンドウ

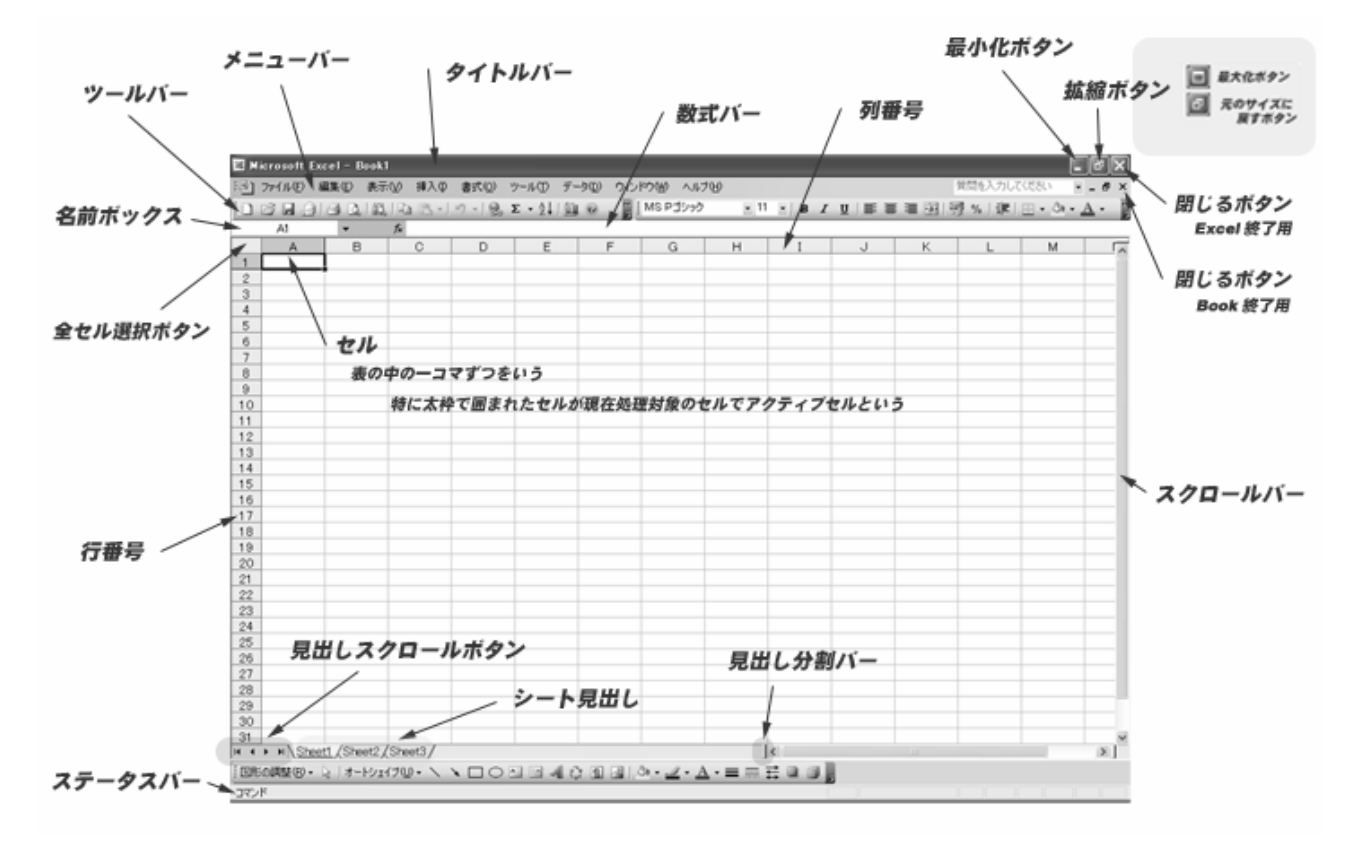

#### 標準的な JIS キーボードの配列と指の配置

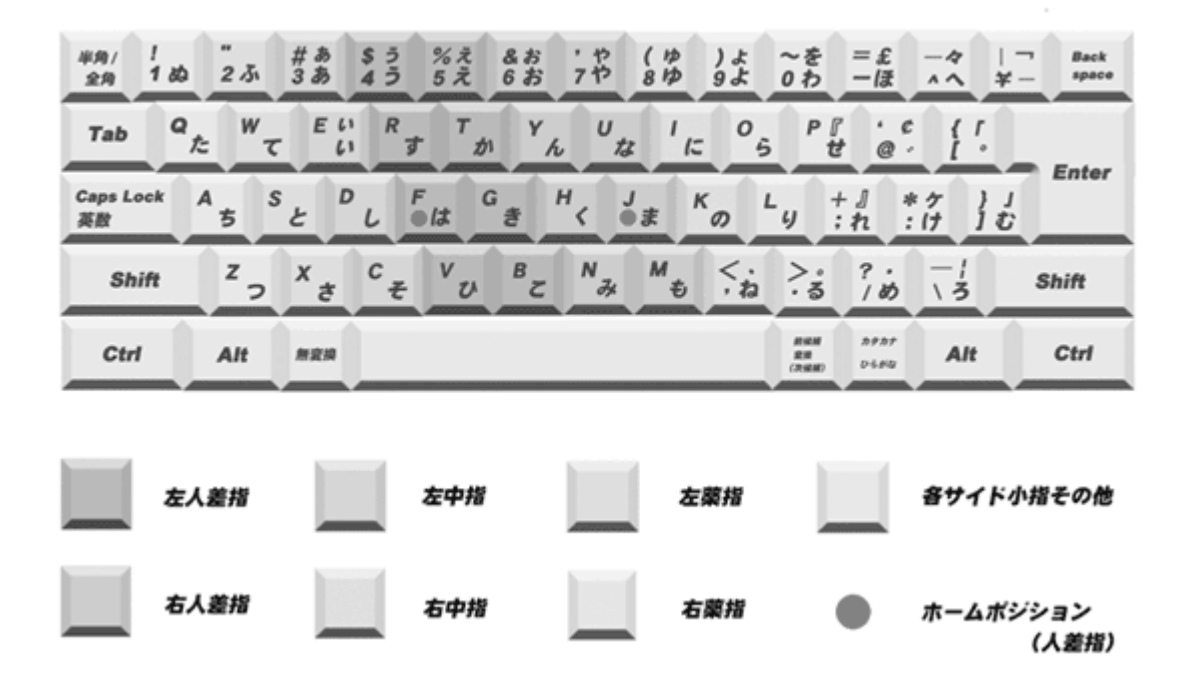

## [かな入力練習]

(1あい) 2かき ③さる ④たい ⑤なら ⑥はる ⑦まち ⑧やま ⑨らく ⑩わし (1)いか ②きく ③しお ④ちか ⑤にく ⑥ひふ ⑦みそ ⑧りし (1うら) ②くも ③すね ④つみ ⑤ぬか ⑥ふち ⑦むら ⑧ゆみ ⑨るり 6をや ⑥へそ ⑦めし ⑧れつ ①えま ②けさ ③せみ ④てつ ⑤ねん ()おに ②こと ③そら ④とも ⑤のり 6ほこ ⑦もも ⑧よか ⑨ろん ⑩わん ①がす ②ぎん ③ぐち ④げこ ⑤ごみ ⑥ざる ⑦じこ ⑧ずし ⑨ぜい ⑪ぞう ①だむ ②はなぢ③づき ④でく ⑤どく ⑥ばつ ⑦びみ ⑧ぶよ ⑨べに 10ぼき ①ばん ②ぴん ③ぶん ④ぺけ ⑤ぽち ①きゃく ②きゅうり ③きょうりょく ④しゃちょう ⑤しゅぎょう ⑥しょうぎ ①ちゃくしん ②ちゅうい ③ちょうぼ ④ろうにゃく ⑤にゅういん ⑥にょにん 1ひゃくえん 2ひゅうが 3ひょうめん ④みゃくはく ⑤みゅんへん ⑥みょうじ ①りゃくご ②りゅうさ ③りょうしき (1ぎゃく) ②ぎゅうにゅう ③ぎょうせい ④じゃんけん ⑤じゅんすい ⑥じょうか ①びゃくれん ②ごびゅう ③びょういん ①あっ ②いっこん ③うっとうしい ④えっけん ④おっかさん (1かっこ ②きっと ③くっぷく ④けっこん ⑤こっけい ①さっぱり ②しったい ③すっかり ④せったい ⑤そっくり ①たっきゅう ②ちっちゃい ③つっぱねる ④てってい ⑤とっとり ①なっとう ②にっぽん ③ぬっぺり ④ねったい ⑤のっとり ①はったり ②ひっそり ③ふっくら ④へっぴり ⑤ほっそり ①まったり ②みっこく ③むっつり ④めっきり ⑤もっきん

添付資料C

ローマ字かな対応を覚えてください。

|                                 | あ                                                                   | 61                                                              | う                                                              | え                                                                | お                                                   | あ行                                                       | あ                                                                                            | 6)                                                                                           | う                                                                                      | え                                                                                     | お                                                                                            |
|---------------------------------|---------------------------------------------------------------------|-----------------------------------------------------------------|----------------------------------------------------------------|------------------------------------------------------------------|-----------------------------------------------------|----------------------------------------------------------|----------------------------------------------------------------------------------------------|----------------------------------------------------------------------------------------------|----------------------------------------------------------------------------------------|---------------------------------------------------------------------------------------|----------------------------------------------------------------------------------------------|
| あ行                              | A                                                                   |                                                                 | U                                                              | E                                                                | 0                                                   | 小文字                                                      | LA                                                                                           | LI                                                                                           | LU                                                                                     | LE                                                                                    | LO                                                                                           |
|                                 | か                                                                   | き                                                               | <                                                              | け                                                                | C                                                   | + . /=                                                   | きゃ                                                                                           | きぃ                                                                                           | きゅ                                                                                     | きぇ                                                                                    | きょ                                                                                           |
| 7)1丁                            | KA                                                                  | KI                                                              | KU                                                             | KE                                                               | KO                                                  | さや行                                                      | KYA                                                                                          | KYI                                                                                          | KYU                                                                                    | KYE                                                                                   | KYO                                                                                          |
|                                 |                                                                     |                                                                 |                                                                |                                                                  |                                                     | ノキ行                                                      | くぁ                                                                                           | < い                                                                                          | くぅ                                                                                     | くえ                                                                                    | くお                                                                                           |
|                                 |                                                                     |                                                                 |                                                                |                                                                  |                                                     | ν ω1j                                                    | QWA                                                                                          | QW I                                                                                         | QWU                                                                                    | QWE                                                                                   | QWO                                                                                          |
| さ行                              | さ                                                                   | し                                                               | す                                                              | せ                                                                | そ                                                   | しゅ行                                                      | しゃ                                                                                           | しい                                                                                           | しゅ                                                                                     | しえ                                                                                    | しょ                                                                                           |
|                                 | SA                                                                  | SI                                                              | SU                                                             | SE                                                               | SO                                                  | 0,611                                                    | SYA                                                                                          | SYI                                                                                          | SYU                                                                                    | SYE                                                                                   | SYO                                                                                          |
| た行                              | た                                                                   | ち                                                               | っ                                                              | て                                                                | と                                                   | つ                                                        |                                                                                              |                                                                                              | っ                                                                                      |                                                                                       |                                                                                              |
| /213                            | TA                                                                  | ТІ                                                              | TU                                                             | TE                                                               | ТО                                                  | 小文字                                                      |                                                                                              |                                                                                              | LTU                                                                                    |                                                                                       |                                                                                              |
|                                 |                                                                     |                                                                 |                                                                |                                                                  |                                                     | ちゃ行                                                      | ちゃ                                                                                           | ちぃ                                                                                           | ちゅ                                                                                     | ちぇ                                                                                    | ちょ                                                                                           |
|                                 |                                                                     |                                                                 |                                                                |                                                                  |                                                     | 2113                                                     | СҮА                                                                                          | CYI                                                                                          | CYU                                                                                    | CYE                                                                                   | CYO                                                                                          |
|                                 |                                                                     |                                                                 |                                                                |                                                                  |                                                     | つぁ行                                                      | つぁ                                                                                           | つい                                                                                           |                                                                                        | フぇ                                                                                    | つぉ                                                                                           |
|                                 |                                                                     |                                                                 |                                                                |                                                                  |                                                     | 2013                                                     | TSA                                                                                          | TSI                                                                                          |                                                                                        | TSE                                                                                   | TSO                                                                                          |
|                                 |                                                                     |                                                                 |                                                                |                                                                  |                                                     | てゅ行                                                      | てや                                                                                           | てい                                                                                           | てゆ                                                                                     | てぇ                                                                                    | てょ                                                                                           |
|                                 |                                                                     |                                                                 |                                                                |                                                                  |                                                     |                                                          | THA                                                                                          | THI                                                                                          | THU                                                                                    | THE                                                                                   | ТНО                                                                                          |
|                                 |                                                                     |                                                                 |                                                                |                                                                  |                                                     | とぁ行                                                      | とぁ                                                                                           | とい                                                                                           | とう                                                                                     | とえ                                                                                    | とぉ                                                                                           |
|                                 |                                                                     |                                                                 |                                                                |                                                                  |                                                     | C 0/13                                                   | TWA                                                                                          | TWI                                                                                          | TWU                                                                                    | TWE                                                                                   | TWO                                                                                          |
|                                 |                                                                     |                                                                 |                                                                |                                                                  |                                                     |                                                          |                                                                                              |                                                                                              |                                                                                        |                                                                                       |                                                                                              |
| な行                              | な                                                                   | に                                                               | \$2                                                            | ね                                                                | の                                                   | にゃ行                                                      | にゃ                                                                                           | にい                                                                                           | にゅ                                                                                     | にぇ                                                                                    | にょ                                                                                           |
| な行                              | な<br>NA                                                             | に<br>N I                                                        | ぬ<br>NU                                                        | ね<br>NE                                                          | の<br>NO                                             | にゃ行                                                      | にゃ<br>NYA                                                                                    | にい<br>NY I                                                                                   | にゅ<br>NYU                                                                              | にぇ<br>NYE                                                                             | にょ<br>NYO                                                                                    |
| な行<br>は行                        | な<br>NA<br>は                                                        | に<br>NI<br>ひ                                                    | ぬ<br>NU<br>バシ                                                  | ね<br>NE<br>へ                                                     | の<br>NO<br>ほ                                        | にゃ行<br>ひゃ行                                               | にゃ<br>NYA<br>ひゃ                                                                              | にい<br>NYI<br>ひい                                                                              | にゅ<br>NYU<br>ひゅ                                                                        | にぇ<br>NYE<br>ひぇ                                                                       | にょ<br>NYO<br>ひょ                                                                              |
| な行<br>は行                        | な<br>NA<br>は<br>HA                                                  | に<br>NI<br>ひ<br>HI                                              | ୟ<br>NU<br>ふ<br>HU                                             | ね<br>NE<br>へ<br>HE                                               | の<br>NO<br>ほ<br>HO                                  | にゃ行<br>ひゃ行                                               | にゃ<br>NYA<br>ひゃ<br>HYA                                                                       | にい<br>NYI<br>ひい<br>HYI                                                                       | にゅ<br>NYU<br>ひゅ<br>HYU                                                                 | にぇ<br>NYE<br>ひぇ<br>HYE                                                                | にょ<br>NYO<br>ひょ<br>HYO                                                                       |
| な行<br>は行                        | な<br>NA<br>は<br>HA                                                  | に<br>NI<br>ひ<br>HI                                              | ୟ<br>NU<br>IS<br>HU                                            | ね<br>NE<br>へ<br>HE                                               | の<br>NO<br>ほ<br>HO                                  | にゃ行<br>ひゃ行<br>ふぁ行                                        | にゃ<br>NYA<br>ひゃ<br>HYA<br>ふぁ                                                                 | にい<br>NY I<br>ひい<br>HY I<br>ふい                                                               | にゅ<br>NYU<br>ひゅ<br>HYU<br>ふぅ                                                           | にぇ<br>NYE<br>ひぇ<br>HYE<br>ふぇ                                                          | にょ<br>NYO<br>ひょ<br>HYO<br>ふぉ                                                                 |
| な行<br>は行                        | な<br>NA<br>は<br>HA                                                  | に<br>NI<br>ひ<br>HI                                              | ぬ<br>NU<br>ふ<br>HU                                             | ね<br>NE<br>へ<br>HE                                               | の<br>NO<br>ほ<br>HO                                  | にゃ行<br>ひゃ行<br>ふぁ行                                        | にゃ<br>NYA<br>ひゃ<br>HYA<br>ふぁ<br>FA                                                           | にい<br>NY I<br>ひい<br>HY I<br>ふい<br>F I                                                        | にゅ<br>NYU<br>ひゅ<br>HYU<br>ふぅ<br>FWU                                                    | にぇ<br>NYE<br>ひぇ<br>HYE<br>ふぇ<br>FE                                                    | にょ<br>NYO<br>ひょ<br>HYO<br>ふぉ<br>FO                                                           |
| な行は行                            | な<br>NA<br>は<br>HA                                                  | に<br>N I<br>ひ<br>H I                                            | ය<br>NU<br>ふ<br>HU                                             | ね<br>NE<br>へ<br>HE                                               | の<br>NO<br>ほ<br>HO                                  | にゃ行<br>ひゃ行<br>ふぁ行<br>ふゃ行                                 | にゃ<br>NYA<br>ひゃ<br>HYA<br>ふぁ<br>FA<br>ふゃ                                                     | にい<br>NYI<br>ひい<br>HYI<br>ふい<br>FI<br>ふい                                                     | にゅ<br>NYU<br>ひゅ<br>HYU<br>ふぅ<br>FWU<br>ふゅ                                              | にえ<br>NYE<br>ひえ<br>HYE<br>ふえ<br>FE<br>ふえ                                              | にょ<br>NYO<br>ひょ<br>HYO<br>ふぉ<br>FO<br>ふょ                                                     |
| な行は行                            | な<br>NA<br>は<br>HA                                                  | に<br>NI<br>ひ<br>HI                                              | ぬ<br>NU<br>ふ<br>HU                                             | ね<br>NE<br>へ<br>HE                                               | の<br>NO<br>ほ<br>HO                                  | にゃ行<br>ひゃ行<br>ふぁ行<br>ふゃ行                                 | にゃ<br>NYA<br>ひゃ<br>HYA<br>ふぁ<br>FA<br>ふゃ<br>FYA                                              | にい<br>NYI<br>ひい<br>HYI<br>ふい<br>FI<br>ふい<br>FYI                                              | にゅ<br>NYU<br>ひゅ<br>HYU<br>ふぅ<br>FWU<br>ふゅ<br>FYU                                       | にえ<br>NYE<br>ひえ<br>HYE<br>ふえ<br>FE<br>ふえ<br>FYE                                       | にょ<br>NYO<br>ひょ<br>HYO<br>ふぉ<br>FO<br>ふょ<br>FYO                                              |
| な行<br>は行<br>ま行                  | な<br>NA<br>は<br>HA                                                  | に<br>N I<br>ひ<br>H I                                            | ぬ<br>NU<br>ふ<br>HU                                             | ね<br>NE<br>へ<br>HE                                               | の<br>NO<br>ほ<br>HO                                  | にゃ行<br>ひゃ行<br>ふぁ行<br>ふゃ行                                 | にゃ<br>NYA<br>ひゃ<br>HYA<br>ふぁ<br>FA<br>ふゃ<br>FYA<br>みゃ                                        | にい<br>NYI<br>ひい<br>HYI<br>ふい<br>FI<br>ふい<br>FYI<br>みい                                        | にゅ<br>NYU<br>ひゅ<br>HYU<br>ふぅ<br>FWU<br>ふゅ<br>FYU<br>みゅ                                 | にえ<br>NYE<br>ひえ<br>HYE<br>ふえ<br>FE<br>ふえ<br>FYE<br>みぇ                                 | にょ<br>NYO<br>ひょ<br>HYO<br>ふぉ<br>FO<br>ふょ<br>FYO<br>みょ                                        |
| な行<br>は行<br>ま行                  | な<br>NA<br>は<br>HA<br>ま<br>MA                                       | に<br>NI<br>ひ<br>HI<br>み<br>MI                                   | ぬ<br>NU<br>ふ<br>HU<br>む<br>MU                                  | ね<br>NE<br>へ<br>HE<br>め<br>ME                                    | の<br>NO<br>ほ<br>HO<br>も<br>MO                       | にゃ行<br>ひゃ行<br>ふぁ行<br>みゃ行                                 | にゃ<br>NYA<br>ひゃ<br>HYA<br>ふぁ<br>FA<br>ふゃ<br>FYA<br>みゃ<br>MYA                                 | にい<br>NYI<br>ひい<br>HYI<br>ふい<br>FI<br>ふい<br>FYI<br>みい<br>MYI                                 | にゅ<br>NYU<br>ひゅ<br>HYU<br>ふう<br>FWU<br>ふゆ<br>FYU<br>みゆ<br>MYU                          | にえ<br>NYE<br>ひえ<br>HYE<br>ふえ<br>FE<br>ふえ<br>FYE<br>みえ<br>MYE                          | にょ<br>NYO<br>ひょ<br>HYO<br>ふぉ<br>FO<br>ふょ<br>FYO<br>みょ<br>MYO                                 |
| な行<br>は行<br>ま行<br>や行            | な<br>NA<br>は<br>HA<br>ま<br>MA                                       | に<br>NI<br>ひ<br>HI<br>み<br>MI<br>い                              | ぬ<br>NU<br>ふ<br>HU<br>ガ<br>HU                                  | ね<br>NE<br>へ<br>HE<br>め<br>ME<br>いえ                              | の<br>NO<br>ほ<br>HO<br>よ                             | にゃ行<br>ひゃ行<br>ふぁ行<br>みゃ行<br>や行                           | にゃ<br>NYA<br>ひゃ<br>HYA<br>ふぁ<br>FA<br>ふゃ<br>FYA<br>みゃ<br>MYA                                 | にい<br>NYI<br>ひい<br>HYI<br>ふい<br>FI<br>ふい<br>FYI<br>みい<br>MYI<br>い                            | にゅ<br>NYU<br>ひゅ<br>HYU<br>ふぅ<br>FWU<br>ふゅ<br>FYU<br>みゅ<br>MYU<br>ゅ                     | にえ<br>NYE<br>ひえ<br>HYE<br>ふえ<br>FE<br>ふえ<br>FYE<br>みえ<br>MYE<br>え                     | にょ<br>NYO<br>ひょ<br>HYO<br>ふぉ<br>FO<br>ふょ<br>FYO<br>みょ<br>MYO<br>ょ                            |
| な行<br>は行<br>ま行<br>や行            | な<br>NA<br>は<br>HA<br>ま<br>MA<br>や<br>YA                            | に<br>NI<br>ひ<br>HI<br>MI<br>い<br>YI                             | ぬ<br>NU<br>ふ<br>HU<br>U<br>ジ<br>MU<br>ゆ<br>YU                  | ね<br>NE<br>ヘ<br>HE<br>め<br>ME<br>いえ<br>YE                        | の<br>NO<br>ほ<br>HO<br>よ<br>YO                       | にゃ行<br>ひゃ行<br>ふぁ行<br>みゃ行<br>や<br>()<br>()                | にゃ<br>NYA<br>ひゃ<br>HYA<br>ふぁ<br>FA<br>ふゃ<br>FYA<br>みゃ<br>MYA<br>や<br>LYA                     | にい<br>NYI<br>ひい<br>HYI<br>ふい<br>FI<br>ふい<br>FYI<br>みい<br>MYI<br>い<br>LYI                     | にゅ<br>NYU<br>ひゅ<br>HYU<br>ふう<br>FWU<br>ふゆ<br>FYU<br>みゆ<br>MYU<br>ゆ<br>LYU              | にえ<br>NYE<br>ひえ<br>HYE<br>ふえ<br>FE<br>ふえ<br>FYE<br>みえ<br>MYE<br>え<br>LYE              | にょ<br>NYO<br>ひょ<br>HYO<br>ふぉ<br>FO<br>ふょ<br>FYO<br>みょ<br>MYO<br>よ<br>LYO                     |
| な行<br>は行<br>ま行<br>ら行            | な<br>NA<br>は<br>HA<br>ま<br>MA<br>や<br>YA<br>ら                       | に<br>NI<br>ひ<br>HI<br>MI<br>い<br>YI<br>り                        | ぬ<br>NU<br>ふ<br>HU<br>MU<br>ゆ<br>YU<br>る                       | ね<br>NE<br>へ<br>HE<br>め<br>ME<br>いえ<br>YE<br>れ                   | の<br>NO<br>ほ<br>HO<br>よ<br>YO<br>ろ                  | にゃ行<br>ひゃ行<br>ふぁ行<br>みゃ行<br><sub>小文字</sub><br>りゃ行        | にゃ<br>NYA<br>ひゃ<br>HYA<br>ふぁ<br>FA<br>ふゃ<br>FYA<br>みゃ<br>MYA<br>や<br><b>LYA</b>              | にい<br>NYI<br>ひい<br>HYI<br>ふい<br>FI<br>ふい<br>FYI<br>みい<br>MYI<br>い<br><b>LYI</b><br>りい        | にゅ<br>NYU<br>ひゅ<br>HYU<br>ふぅ<br>FWU<br>ふゅ<br>FYU<br>みゅ<br>MYU<br>ゆ<br>LYU              | にえ<br>NYE<br>ひえ<br>HYE<br>ふえ<br>FE<br>ふえ<br>FYE<br>みえ<br>MYE<br>え<br>LYE              | にょ<br>NYO<br>ひょ<br>HYO<br>ふぉ<br>FO<br>ふょ<br>FYO<br>みょ<br>MYO<br>よ<br><b>LYO</b>              |
| な行<br>は行<br>ま行<br>ら行            | な<br>NA<br>は<br>HA<br>ま<br>MA<br>や<br>YA<br>ら<br>RA                 | に<br>NI<br>ひ<br>HI<br>の<br>YI<br>の<br>RI                        | ぬ<br>NU<br>ふ<br>HU<br>ジ<br>MU<br>ゆ<br>YU<br>る<br>RU            | ね<br>NE<br>ヘ<br>HE<br>め<br>ME<br>いえ<br>YE<br>れ<br>RE             | の<br>NO<br>ほ<br>HO<br>よ<br>YO<br>ろ<br>RO            | にゃ行<br>ひゃ行<br>ふぁ行<br>みゃ行<br><sub>小文字</sub><br>りゃ行        | にゃ<br>NYA<br>ひゃ<br>HYA<br>ふぁ<br>FA<br>ふゅ<br>FYA<br>みゃ<br>MYA<br>や<br><b>LYA</b><br>りゃ<br>RYA | にい<br>NYI<br>ひい<br>HYI<br>ふい<br>FI<br>ふい<br>FYI<br>みい<br>MYI<br>い<br><b>LYI</b><br>りい<br>RYI | にゅ<br>NYU<br>ひゅ<br>HYU<br>ふう<br>FWU<br>ふゆ<br>FYU<br>みゆ<br>MYU<br>ゆ<br>LYU<br>の<br>RYU  | にえ<br>NYE<br>ひえ<br>HYE<br>ふえ<br>FE<br>ふえ<br>FYE<br>みえ<br>MYE<br>え<br>LYE<br>りえ<br>RYE | にょ<br>NYO<br>ひょ<br>HYO<br>ふぉ<br>FO<br>ふょ<br>FYO<br>みょ<br>MYO<br>よ<br><b>LYO</b><br>RYO       |
| な行<br>は行<br>ま行<br>ら行<br>わ行      | な<br>NA<br>は<br>HA<br>ま<br>MA<br>や<br>YA<br>ら<br>RA<br>わ            | に<br>NI<br>ひ<br>HI<br>の<br>NI<br>い<br>YI<br>の<br>RI<br>うい       | ぬ<br>NU<br>ふ<br>HU<br>Ø<br>YU<br>る<br>RU<br>う                  | ね<br>NE<br>へ<br>HE<br>め<br>ME<br>いえ<br>YE<br>れ<br>RE<br>うえ       | の<br>NO<br>ほ<br>HO<br>よ<br>YO<br>ろ<br>RO<br>を       | にゃ行<br>ひゃ行<br>ふぁ行<br>みゃ行<br>ッ<br>りゃ行                     | にゃ<br>NYA<br>ひゃ<br>HYA<br>ふぁ<br>FA<br>ふゃ<br>FYA<br>みゃ<br>MYA<br>や<br><b>LYA</b><br>りゃ<br>RYA | にい<br>NYI<br>ひい<br>HYI<br>ふい<br>FI<br>ふい<br>FYI<br>みい<br>MYI<br>い<br><b>LYI</b><br>りい<br>RYI | にゅ<br>NYU<br>ひゅ<br>HYU<br>ふぅ<br>FWU<br>ふゅ<br>FYU<br>みゅ<br>MYU<br>ゆ<br>LYU<br>りゅ<br>RYU | にえ<br>NYE<br>ひえ<br>HYE<br>ふえ<br>FE<br>ふえ<br>FYE<br>みえ<br>MYE<br>え<br>LYE<br>りえ<br>RYE | にょ<br>NYO<br>ひょ<br>HYO<br>ふぉ<br>FO<br>ふょ<br>FYO<br>みょ<br>MYO<br>よ<br><b>LYO</b><br>りょ<br>RYO |
| な行<br>は行<br>ま行<br>ら行<br>わ行      | な<br>NA<br>は<br>HA<br>ま<br>MA<br>や<br>YA<br>ら<br>RA<br>わ<br>WA      | に<br>NI<br>ひ<br>HI<br>の<br>RI<br>うい<br>WI                       | ぬ<br>NU<br>ふ<br>HU<br>ジ<br>MU<br>ゆ<br>YU<br>る<br>RU<br>う<br>WU | ね<br>NE<br>ヘ<br>HE<br>め<br>ME<br>いえ<br>YE<br>れ<br>RE<br>うえ<br>WE | の<br>NO<br>ほ<br>HO<br>よ<br>YO<br>ろ<br>RO<br>を<br>WO | にゃ行<br>ひゃ行<br>ふぁ行<br>みゃ行<br><sub>小文字</sub><br>りゃ行        | にゃ<br>NYA<br>ひゃ<br>HYA<br>ふぁ<br>FA<br>ふゅ<br>FYA<br>みゃ<br>MYA<br>や<br><b>LYA</b><br>りゃ<br>RYA | にい<br>NYI<br>ひい<br>HYI<br>ふい<br>FI<br>ふい<br>FYI<br>みい<br>MYI<br>い<br>LYI<br>りい<br>RYI        | にゅ<br>NYU<br>ひゅ<br>HYU<br>ふぅ<br>FWU<br>ふゅ<br>FYU<br>みゅ<br>MYU<br>ゆ<br>LYU<br>りゅ<br>RYU | にえ<br>NYE<br>ひえ<br>HYE<br>ふえ<br>FE<br>ふえ<br>FYE<br>みえ<br>MYE<br>え<br>LYE<br>りえ<br>RYE | にょ<br>NYO<br>ひょ<br>HYO<br>ふぉ<br>FO<br>ふょ<br>FYO<br>みょ<br>MYO<br>よ<br>LYO<br>RYO              |
| な行<br>は行<br>ま行<br>ら行<br>わ行<br>ん | な<br>NA<br>は<br>HA<br>ま<br>MA<br>や<br>YA<br>ら<br>RA<br>わ<br>WA<br>ん | に<br>NI<br>ひ<br>HI<br>の<br>NI<br>い<br>YI<br>り<br>RI<br>うい<br>WI | ぬ<br>NU<br>ふ<br>HU                                             | ね<br>NE<br>へ<br>HE<br>め<br>ME<br>いえ<br>YE<br>れ<br>RE<br>うえ<br>WE | の<br>NO<br>ほ<br>HO<br>よ<br>YO<br>ろ<br>RO<br>を<br>WO | に<br>や<br>行<br>ふ<br>や<br>行<br>の<br>や<br>行<br>り<br>や<br>行 | にゃ<br>NYA<br>ひゃ<br>HYA<br>ふぁ<br>FA<br>ふゃ<br>FYA<br>みゃ<br>MYA<br>や<br><b>LYA</b><br>りゃ<br>RYA | にい<br>NYI<br>ひい<br>HYI<br>ふい<br>FI<br>ふい<br>FYI<br>みい<br>MYI<br>い<br>LYI<br>りい<br>RYI        | にゅ<br>NYU<br>ひゅ<br>HYU<br>ふぅ<br>FWU<br>ふゅ<br>FYU<br>みゅ<br>MYU<br>ゆ<br>LYU<br>りゅ<br>RYU | にえ<br>NYE<br>ひえ<br>HYE<br>ふえ<br>FE<br>ふえ<br>FYE<br>みえ<br>MYE<br>え<br>LYE<br>りえ<br>RYE | にょ<br>NYO<br>ひょ<br>HYO<br>ふぉ<br>FO<br>ふょ<br>FYO<br>みょ<br>MYO<br>よ<br><b>LYO</b><br>りょ<br>RYO |

添付資料C

濁音・半濁音

| が行      | が  | ぎ  | <,      | げ  | ĩ  | ぎゅ行                | ぎゃ  | ぎぃ  | ぎゅ  | ぎぇ     | ぎょ  |
|---------|----|----|---------|----|----|--------------------|-----|-----|-----|--------|-----|
|         | GA | GI | GU      | GE | GO | 6 613              | GYA | GΥΙ | GYU | GYE    | GYO |
|         |    |    |         |    |    | ぐぁ行                | ぐぁ  | ぐこ  | ぐぅ  | ぐぇ     | ぐぉ  |
|         |    |    |         |    |    |                    | GWA | GWI | GWU | GWE    | GWO |
| ば行      | ざ  | じ  | ず       | ぜ  | ぞ  | じゃ行                | じゃ  | じい  | じゅ  | じぇ     | じょ  |
| CIJ     | ZA | ΖI | ZU      | ZE | ZO |                    | ΖΥΑ | ΖΥΙ | ZYU | ZYE    | ZYO |
| だ行      | だ  | ぢ  | ブ       | で  | ど  | ぢゅ行                | ぢゃ  | ぢぃ  | ぢゅ  | ぢぇ     | ぢょ  |
| /_1J    | DA | DI | DU      | DE | DO | う/ <sub>01</sub> j | DYA | DYI | DYU | DYE    | DYO |
|         |    |    |         |    |    | でゅ行                | でゃ  | でい  | でゆ  | でぇ     | でょ  |
|         |    |    |         |    |    | C Vold             | DHA | DHI | DHU | DHE    | DHO |
|         |    |    |         |    |    | どぁ行                | どぁ  | どい  | どう  | どえ     | どぉ  |
|         |    |    |         |    |    |                    | DWA | DWI | DWU | DWE    | DWO |
| げ行      | ば  | び  | ISI     | ベ  | ぼ  | 75ヵ行               | びゃ  | びい  | びゅ  | びぇ     | びょ  |
| IQ11    | BA | BI | BU      | BE | BO | 0 1913             | ΒΥΑ | BYI | BYU | BYE    | BYO |
|         |    |    |         |    |    | ピー                 | ぱ   | ぴ   | ISI | $\sim$ | ぽ   |
|         |    |    |         |    |    | 1917               | PA  | ΡΙ  | PU  | ΡE     | PO  |
|         |    |    |         |    |    | ぴゃ行                | ぴゃ  | ぴぃ  | ぴゅ  | ぴぇ     | ぴょ  |
|         |    |    |         |    |    |                    | ΡΥΑ | ΡΥΙ | PYU | ΡΥΕ    | ΡΥΟ |
| ゴック     | ヴァ | ヴィ | ヴ       | ヴェ | ヴォ |                    |     |     |     |        |     |
| - ノア1.1 |    |    | \ / · · |    |    |                    |     |     |     |        |     |

促音の次の音の子音を二つ続けて入力することでその子音の前に促音の「っ」を表示させることがで きる。(nは二つ続けると「ん」になってしまうので除外。) 例 てっぱん TEPPAN けっかん KEKKAN など 「っ」、あるいは他にも「ぁ」など促音・拗音の小文字を単独で入力したいときは「L」または「X」 の後に該当の読みを入力する。該当文字(ぁ、ぃ、ぅ、ぇ、ぉ、っ、ゃ、ゅ、ょ) 例っLTU ぁLA ゃLYA 「しゃ行」は「SHA」~「SHO」でもよいが「SHI」は「し」になるので注意。 「ち」は「CHI」、「つ」は「TSU」でもよい。 「ちゃ行」は「TYA」~「TYO」でも、「CHA」~「CHO」でもよい。ただし「CHI」は 「ち」になるので注意。 「ふ」は「FU」でもよい。 「ふぁ行」は「FWA」~「FWO」でもよい。 「じ」は「JI」でもよい。 「じゃ行」は「JYA」~「JYO」でもよいし、「JA」~「JO」でもよい。ただし「JI」は 「じ」になるので注意。 ローマ字の表記で太字は必須のもので、細字は太字の組み合わせでも表現できるもの。

先端技術の発達に伴って仕事も電子メールやFAXで済ますことが多くなってきました。 しかし、それらの機器が発達すればするほど、一方で正式な文書の書き方も問われるようになります。 ここでは、ビジネス文書の作り方をワードプロセッシングとあわせて学んでいただきます。

さて、ビジネス文書は着るものにたとえればユニフォームのようなものです。

したがって、小説や俳句のように装飾語で飾り立て、コスチュームのような芸術品にする必要はありません。むしろ、それは邪魔とさえいえるのです。

ビジネス文書のモットー、それを一言でいえば迅速、正確、簡略につきます。

次にあげる文例はビジネス文書の基本的なフォームですが、学校の試験とは違い、答えが一つしかな いというようなものではありません。

したがって、様々な企業から受信した文書を参考に、自分なりに工夫して、他社から評価される文書 をつくれるようになるまで、とにかく何度も作ってみてください。

もちろん、御社内で文書の作り方が確立している場合には、当然、そちらを優先してください。

| <ul> <li>①総発第○○号</li> <li>②平成○年○月○日</li> <li>③○○○株式会社</li> <li>代表取締役 ○○ ○○ 様</li> <li>④株式会社 ○○○○⑤</li> <li>代表取締役 ○○ ○○</li> </ul> | 前<br>付<br>け<br>部<br>分 |
|----------------------------------------------------------------------------------------------------|-----------------------|
| <b>⑥</b> ○○○の○○○について(○○)                                                                                                    | 件<br>名                |
| ⑦拝啓 ⑧○○の候、⑨貴社ますますご隆盛のこととお慶び申し上げます。 ⑩日頃は○○○につき、格別の○○○を賜り、厚〈御礼申し上げます。                                                               | 前<br>文                |
| ①さて、②(本文)                                                                                                    | 本                     |
| ・・・・・・・・・・。<br>っきましては・・・・・・・・・・・・・・・・・・・・・・・・・・・・・・・・・・・・                                                                         | 文                     |
| <ul><li>③まずは〇〇〇〇〇。</li><li>④敬 具</li></ul>                                                                                         | 末<br>文                |
| 記<br>1.日 時 平成〇年〇月〇日(〇) 午前〇時より2時間<br>2.場 所 志摩市〇〇・・・・・・・ ホテル〇〇〇 〇階会議室<br>3.その他 ・・・・・・・。<br>以 上                                      | 別書き部分                 |
| 追記<br>「■ 同封書類 ○○○○ ○部<br>担当 ○○部○○課 ○○ ○○<br>電話 ○○○○○○-                                                                            | 付<br>記<br>部<br>分      |

※丸付き数字は以降の説明に対応

【前付け部分】

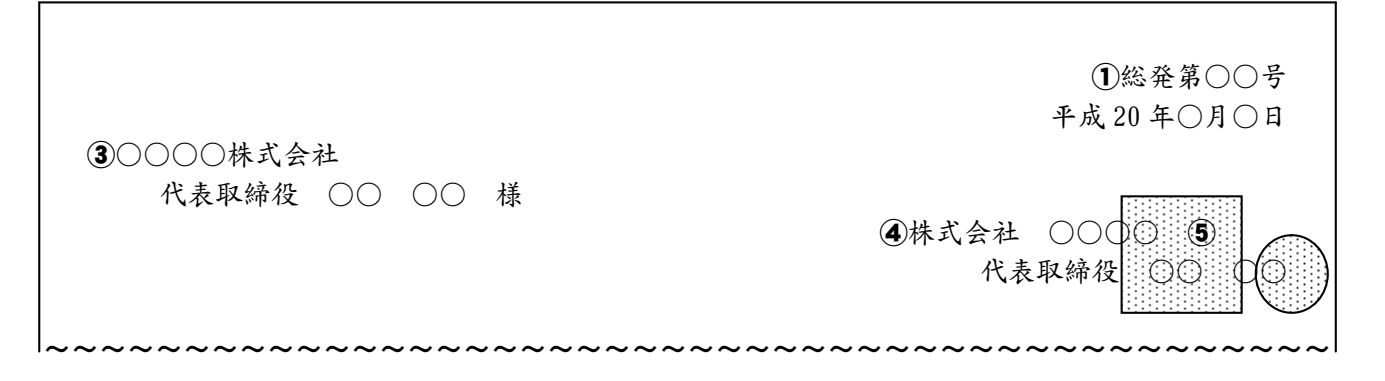

①発信番号をつけるときには発信年月日の上に書きます。

ー般的には部課の略称と一連番号の組み合わせになります。文書管理を行う場合に付けますが、あい さつ程度のものや重要でないときには省略することもあります。(例 営発第125号)

②発信年月日は原則として発送の日を書きます。

受信推定日を書いてはいけません。年号は原則として和暦を書きますが、外資系企業などでは西暦で 統一している場合もあります。(例 平成 20 年 12 月11日)

③宛名は完全に書き、略称を用いないようにします。(例 東西商事株式会社 O 東西商事(株) ×) 敬称は宛名の性格によって変化します。

| 団体名のみのとき ───       | 御中 | (例 | 株式会社 | 南北商事 | 御中)  |    |    |    |
|--------------------|----|----|------|------|------|----|----|----|
| 職名が最後にくるとき ───     | 殿  | (例 | 株式会社 | 南北商事 | 総務部長 | 殿) |    |    |
| 個人名が最後にくるとき ───    | 様  | (例 | 株式会社 | 南北商事 | 総務部長 | 西  | 太郎 | 様) |
| 同一文書で複数に呼びかけるとき →→ | 各位 | (例 | お得意様 | 各位)  |      |    |    |    |

「各位」は皆さんと同義ですので、団体名に使うことには微妙な部分は残るという考えも一部ではありますが、既に一般化しておりますので問題はありません。 また、ビジネス文書では一般的ではありませんが、「先生」という敬称にはすでに敬意を含んでいるという考えが普通です。

④発信者は一般的には先方の身分相当以上の役職者名で発信します。(相手が社長ならこちらも社長など)

ただし、特に親密な付き合いやシステム化している場合にはこの限りではありません。 発信者に敬称はつけません。(自身が担当者で発信者が上司になる場合も上司は身内として扱い、敬称を つけてはいけません。なお、自身が発信していることを明示するため付記部分に担当者を付記します。)

(例 山田工業株式会社

代表取締役 山田 一郎) ※ 住所を入れる場合は社名の上段に書くのが普通

#### ビジネス文書のつくりかた

添付資料D

発信者を連名にするときは、宛名に近い方を上位者とします。横書き文書の場合、上に書かれるのが 上位者となります。

⑤対外的なビジネス文書には原則として社印または職印を押印します。

社印と総称するものには社印、事務所印、部門印などがあります。 職印はそれらの代表者の職務上の印になります。(印面は職名であり個人の姓ではありません。) ビジネスで知り合った人に対するものであっても、個人的な色彩の濃いものについては私信として 私印を使います。(印面が個人の姓の認印などと呼ぶもの)

(例 社印と職印の両方を用いるとき)

東京都千代田区丸の内1-1-1 田中産業株式会社 代表取締役 田中 五郎

社印は全体の中心位置か やや社名の後寄り。 職印は個人名の最後にか けて押す。

(例 社印だけを用いるとき)

東京都千代田区丸の内1-1-1 田中産業株式会社 社名だけで発信する場合に は社印のみを用いる。 社名の最後にかけて押す。

(例 職印・私印のみを用いるとき)

東京都千代田区丸の内1-1-1 田中産業株式会社 総務課長 田中 五郎 個人名の最後にかけて押す。

最近では事務の簡略化に伴い、連絡文書等、重要でないものには印を省略することも多くなってきて いますが、このルールは様々な書類(例えば何かの申請書類作成など)でも適用されますので、覚えて おくといいでしょう。 【件名・前文】

(7)拝啓 (8)○○の候、⑨貴社ますますご隆盛のこととお喜び申しあげます。 ●日頃は○○○につき、格別の○○○を賜り、厚くお礼申しあげます。

⑥件名は一見してその主旨がわかるようにします。儀礼的な挨拶などのときは省略することもあります。

「〇〇〇の〇〇について」の次にカッコでくくり「依頼」とか「照会」などといった手紙の目的を一言 いれると、よりはっきりします。

> 製品仕様の変更について(お知らせ) 〇 製品仕様について × 納期について 納期の延長について(お願い) 〇 ×

⑦頭語はよその家を訪問したときの「こんにちは」、「ごめんください」などの挨拶のようなものです。

日本語としては潜在的にたくさんの種類がありますが、ビジネスレターに使用するものとしては次の 三つを覚えておけば充分です。

- 拝啓(はいけい) → ごく-般的なとき
   謹啓(きんけい) → ていねいなとき

ー筆申しあげます。 ―――― やわらかく書くとき

相手方から来た手紙に対する返信の頭語には次の二つが用いられます。

挿復(はいふく) — → ごく一般的なとき \_\_\_\_\_ やわらかく書くとき - 一筆申しあげます。 —

「拝復」は「拝啓」でもかまいません。

急ぎの場合に、やむを得ずあいさつを省略しなければならないときには次の頭語を用います。 ただし、親しくない間柄で使うのは失礼にあたるので避けましょう。

| 前略(ぜんりゃく) ——— | <br>ごく一般的には |
|---------------|-------------|
| 早速ですが         | <br>より急ぎのとき |

| 月   | 紋切り型(例) | やわらかくあいさつをする場合(例)       |
|-----|---------|-------------------------|
| 1月  | 厳冬の候    | 例年にない厳しい寒さですが           |
| 2月  | 余寒の候    | 寒さまだ厳しい折から              |
| 3月  | 早春の候    | だいぶ春めいた昨今ですが            |
| 4月  | 春暖の候    | 春もたけなわのこのごろですが          |
| 5月  | 新緑の候    | すがすがしい初夏の季節となり          |
| 6月  | 梅雨の候    | うっとうしい梅雨にはいって           |
| 7月  | 盛夏の候    | 暑さのきびしい毎日ですが            |
| 8月  | 炎暑の候    | 立秋も過ぎたというものの涼しさにはほど遠い昨今 |
| 9月  | 初秋の候    | 朝晩めっきりすずしくなったとはいえ       |
| 10月 | 秋冷の候    | みのりの秋となりました             |
| 11月 | 晩秋の候    | 朝ごと冷夏が加わって              |
| 12月 | 初冬の候    | 歳末ご多忙の折から               |

(8)あいさつ文は時候のあいさつから入るのが一般的です。

「時下ますますご隆盛…」などのように「時下」という語を使うことがありますが、これは「この頃」 とか、「目下」という意味ですから、時候のあいさつに変わるものといえます。

上の表の定型句以外に、新聞の天気予報欄に洗練された表現が使われることがありますので、書き留めておくと便利です。

なお、二十四節気などの語が使われる場合には、その意味や日をよく考えて使ってください。

(例 8月であっても立秋前に「立秋も過ぎたというものの…」などといった表現を使うことのない ようにしてください。)

| ⑨安否のあいさつは時候のあいさつに続けて書きます。次 | 欠の表を基本とし | /てアレンジし | ってください。 |
|----------------------------|----------|---------|---------|
|----------------------------|----------|---------|---------|

| 皆 様<br>各 位            | には   | ご健勝<br>ご清祥     | ~~~~~~~~~~~~~~~~~~~~~~~~~~~~~~~~~~~~~~ | お喜び申しあげます。  |
|-----------------------|------|----------------|----------------------------------------|-------------|
| 贵 下<br>貴 殿            |      | ご 清 適<br>(個人宛) | の振                                     | 大慶に存じます。    |
| 貴 社<br>貴 店            | ますます | ご隆盛            | の中                                     | 慶賀の至りに存じます。 |
| 貴     行       貴     会 |      | (団体宛)          | * ) 田                                  | 何よりと存じます。   |

⑧、⑨は次のように用います。例えば5月頃に発信するとした場合

- 拝啓 新緑の候、貴社ますますご隆盛のこととお喜び申しあげます。

- 拝啓 すがすがしい初夏の季節となり、皆様にはお健やかに...

## ビジネス文書のつくりかた

添付資料D

①業務関係のあいさつは安否のあいさつの後に続けて書きます。安否のあいさつ同様に次の組み合わせ

を基本にして書けます。

| 日頃は  |          | ご厚情   | を賜り   |                |
|------|----------|-------|-------|----------------|
| 平素は  | 格別の      | お引き立て | をいただき | 同ノわり カレチバナナ    |
| 毎 度  | 特別の      | ご愛顧   | くださり  | 尽くわれ 甲しめけます。   |
| 常々   | 非常な      | ご高配   | にあずかり | われ甲しめります。      |
| たびたび | 何かと      | ご用命   | をこうむり | 感 謝 いたし (おります。 |
| 従 来  | ひとかたならない | ご指導   | を受け   | 休朗いたしまり。       |
| 長 年  |          | ご支援   | に 浴 し |                |

#### 【埋込画像のダウンロードのしかた】

①次のインターネットサイトへ接続する。

# http://www.siesta-soft.co.jp/ipc/

②初心者用テキストのページへ進み、地図「map.gif」、または顔写真「face.gif」をクリック。
 ③表示された地図または顔写真をポイント(マウスポインタを置くこと)し、右クリックする。

④表示されたメニューから「名前を付けて画像を保存」

を選びクリックする。

⑤現われたファイル保存ダイ アログボックスにより適当 なディレクトリ(推奨 デ スクトップ)に該当のファ Congret West Jack
 Congret West Jack
 Congret West Jack
 Congret West Jack
 Congret West Jack
 Congret West Jack
 Congret West Jack
 Congret West Jack
 Congret West Jack
 Congret West Jack
 Congret West Jack
 Congret West Jack
 Congret West Jack
 Congret West Jack
 Congret West Jack
 Congret West Jack
 Congret West Jack
 Congret West Jack
 Congret West Jack
 Congret West Jack
 Congret West Jack
 Congret West Jack
 Congret West Jack
 Congret West Jack
 Congret West Jack
 Congret West Jack
 Congret West Jack
 Congret West Jack
 Congret West Jack
 Congret West Jack
 Congret West Jack
 Congret West Jack
 Congret West Jack
 Congret West Jack
 Congret West Jack
 Congret West Jack
 Congret West Jack
 Congret West Jack
 Congret West Jack
 Congret West Jack
 Congret West Jack
 Congret West Jack
 Congret West Jack
 Congret West Jack
 Congret West Jack
 Congret West Jack
 Congret West Jack
 Congret West Jack
 Congret West Jack
 Congret West Jack
 Congret West Jack
 Congret West Jack
 Congret West Jack
 Congret West Jack
 Congret West Jack
 Congret West Jack
 Congret West Jack
 Congret West Jack
 Congret West Jack
 Congret West Jack
 Congret West Jack
 Congret West Jack
 Congret West Jack
 Congret West Jack
 Congret West Jack
 Congret West Jack
 Congret West Jack
 Congret West Jack
 Congret West Jack
 Congret West Jack
 Congret West Jack
 Congret West Jack
 Congret West Jack
 Congret West Jack
 Congret West Jack
 Congret West Jack
 Congret West Jack
 Congret West Jack
 Congret West Jack
 Congret West Jack
 Congret West Jack
 Congret West Jack
 Congret West Jack
 Congret West Jack
 Congret West Jack
 Congret West Jack
 Congret West Jack
 Congret West Jack
 Congret West Jack
 Congret West Jach
 Congret West Jach
 Congret West Jach
 Congret West J

イルをmap.gif、または face.gif という名前を付けて保存する。(ファイル名も適当で構わない) もし、保存する場所がはっきりしないときは、後で探せるようにダイアログボックス上段の「保 存する場所」に表示されている場所を必ず書きとめておく。

⑥Word文書から「挿入」
 →「図」→「ファイルから」
 へ進み、先ほど保存した画像を選び、適当な位置へ適当なサイズで取り込む。
 (⑥は講座内で説明)

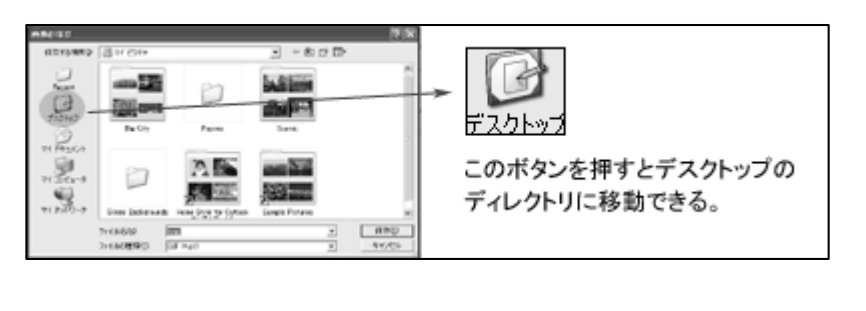

#### 【本文】

| ~~~~~~~~~~~~~~~~~~~~~~~~~~~~~~~~~~~~~~~       | ~~~~~~~~~~~~~~~~~~~~~~~~~~~~~~~~~~~~~~~ |
|-----------------------------------------------|-----------------------------------------|
| ⑪さて、⑫(本文)・・・・・・・・・・・・・・・・・・・・・・・・・・・・・・・・・・・・ |                                         |
| • • • • • • • • • • • • • • • • • • • •       |                                         |
| つきましては・・・・・・・・・・・・・・・・・・・・・・・・                |                                         |
| • • • • • • • • • • • • • • • • • • • •       |                                         |

①定型句である前文が終わったら、続けて本文にうつります。

このときに使う「さて」、「つきましては」などの語句を「書き起こし」、または「転語」と呼びます。 前文との区別をはっきりさせるために改行します。

(2)ビジネス文書は原則として一件一文書とします。

本文は次の5つのポイントを押さえて書きます。

- (a) 重要な事柄から先に書く。
- (b) 正確な用語を使う。
- (c) 簡潔な文章にまとめる。
- (d) 複雑な内容や日時、場所は別書き部分に箇条書きにする。
- (e)内容によっては別紙にして添付する。

文章で書けばこれで終わってしまうわけですが、ここで文章のうまい人、下手な人の差がより顕著に なります。文例集や文章の上手な人の書き方を換骨奪胎してください。

※換骨奪胎とは古人の詩や文章を語句だけをかえて、その主意を自分の創作にみせかけることです。

「焼き直し」や「盗作」など、誤用の意味で使われることがありますが、本来、悪い意味はありません。

ましてや創作文書でないビジネス文書では、他人の文章技術を盗み取ることが上達の秘訣です。

文章を書き終わったら次のことがらをチェックしましょう。

- (a) 手紙の中に自分の郵便番号・住所・氏名・連絡先(電話番号・電子メールアドレス・ホーム ページURLなど)が書かれているか。
- (b) 文章が6W2Hをみたしているか。(次ページ)
- (c)発信日を除く日付に年・曜日などが抜けていないか。
- (d) 形容詞は可能な限り省いているか。
- (e) 漢字、用語の使い方に誤りはないか。

※(e)の漢字、用語は誤って覚えていると、誰かに指摘されるまでずっと間違ったまま使っているということもあり ますから気をつけてください。たまに、知っている用語も辞書を引いて確認するクセをつけるといいでしょう。

#### 【文書のまとめかた】

次にあげるのは文書のまとめかたのアウトラインですが、これらを念頭に文書を作成すれば、それだけ でかなり文章力が上達するでしょう。

(a) 6W2Hで整理する。

普通、学校で教わるのは5W1Hですが、ビジネスにおいては6W2Hを用います。

| 1          | when     | こし    | 期日 |      |
|------------|----------|-------|----|------|
| 2          | where    | どこで   | 場所 |      |
| 3          | who      | だれが   | 人物 | (主体) |
| 4          | whom     | だれに   | 人物 | (客体) |
| 5          | what     | なにを   | 目的 |      |
| 6          | why      | なぜ    | 理由 |      |
| $\bigcirc$ | how      | どのように | 方法 |      |
| 8          | how much | いくらで  | 金額 |      |

学校で教わったことに⑧金額は含まれませんが、利益を追求するための組織である企業において は、常にコストに気を配りましょう。

(b) 結承説提の順序で書く。

4コマ漫画は「起承転結」で書かれます。3コマ目に意外性が存在し、おもしろおかしく表現する ことが求められるからです。

しかしビジネス文書は、正確、迅速、簡略が第一義の文書ですから、最後まで結論がわからないようでは困ります。読み手に結論を誤って理解させてはならないのです。

つまり、ビジネス文書では、まず結論を記し、それまでの経過、さらに現状説明、そして最後に提 案を行うという順序を基本とします。

| 結  | $\rightarrow$ | 承  | $\rightarrow$ | 説     | $\rightarrow$ | 提  |
|----|---------------|----|---------------|-------|---------------|----|
| 結論 | $\rightarrow$ | 経過 | → ≣           | 说明・意見 | $\rightarrow$ | 提案 |
| 現在 | $\rightarrow$ | 過去 | $\rightarrow$ | 現在    | $\rightarrow$ | 未来 |

# 【末文】

13まずは000000000.

14敬 具

(13)本文の用件が非常に簡単な場合など、末文を省略して「敬具」などの結語で結ぶ場合もありますが、

「まずは〇〇〇。」と、文の主旨を記して先方への念押しをしておくとよりわかりやすくなります。

| 通知 | まずはご通知申しあげます。                     |
|----|-----------------------------------|
| 案内 | まずはご案内申しあげます。                     |
| 注文 | まずはご注文まで。                         |
| 照会 | まずはご照会申しあげます。                     |
| 依頼 | ご挨拶かたがたご依頼申しあげます。                 |
| 回答 | 取り急ぎご回答申しあげます。                    |
| 配慮 | 今後ともよろしくお引き立てをお願い申しあげます。          |
| 督促 | 重ねてお願い申しあげますとともに、なにぶんのご来示をお待ちいたして |
|    | おります。                             |
| 確認 | まずは念のためお確かめ申しあげます。                |
| 返事 | 貴意お伺い申しあげます。                      |
| 拒絶 | 残念ながら貴意にそいかねますので、悪しからずご了承くださいますよう |
|    | お願い申しあげます。                        |
|    |                                   |

⑭頭語が「こんにちは」にあたるとすれば、結語は「さようなら」にあたります。

「拝啓」を書いて「敬具」がないのは「さようなら」を言わずに帰ってしまうようなものです。 結語は頭語とペアで使われます。

| 頭語      | 結語    | 使用状況      |
|---------|-------|-----------|
| 拝啓または拝復 | 敬具    | ごく一般的なとき  |
| 謹啓      | 敬白    | ていねいなとき   |
| 前略      | 草々    | 前文を省略したとき |
| やわらかい表現 | さようなら | やわらかくいう時  |

【別書き部分】

⑥ビジネス文書ではすべての内容を本文に書き入れると、かえってわかりにくくなることがあります。

このときに使うのが別書き部分です。

結語(「敬具」など)のあとに行または用紙をあらためて「記」または「ご依頼の要綱」などと簡単な 標題をつけた上で書きます。

内容は番号もしくは記号を付して箇条書きに整理して、末尾には「以上」を加えます。

箇条書きに枝項目が発生するときには次のようなレベルを使うといいでしょう。

| 第− | -順位  | 1          | 2   | З   | 4   | 5            |     |                   |     |     |     |
|----|------|------------|-----|-----|-----|--------------|-----|-------------------|-----|-----|-----|
|    | 第二順位 |            | (1) | (2) | (S) | (4)          | (5) |                   |     |     |     |
|    | 第三順位 |            |     | ア   | イ   | ウ            | I   | オ                 |     |     |     |
|    | 第四順位 | Ī          |     |     | (ア) | ( <b>1</b> ) | (ウ) | $(\underline{T})$ | (才) |     |     |
|    | 第五   | 順位         |     |     |     | а            | b   | С                 | d   | е   |     |
|    |      | <b>莉六川</b> | 頁位  |     |     |              | (a) | (b)               | (C) | (d) | (e) |

通常、箇条書き部分の文体は、本文が「です」「ます」調であっても、「である」調や体言止めにする のが一般的です。 【付記部分】

| ~~~~~ | ~~~~~~~~~~~~~~~~                      | ~~~~~~~~~~~~~~~~~~~                           |
|-------|---------------------------------------|-----------------------------------------------|
| (追記   | • • • • • • • • • • • • • • • • • • • |                                               |
| (16)  | 同封書類 ○○○○ ○部                          |                                               |
|       |                                       | 担当 ○○部○○課 ○○ ○○<br>電話 ○○○─○○○─○○○○<br>内線 ○○○番 |
|       |                                       |                                               |

⑥付記部分は別書き部分または末文のあとに1~2行あけて「追記」または「追伸」などと表示してか

ら追加事項を書きます。「追って書き」ともいいます。

旧来は書き落とした用件を書くために使われていた部分ですが、現在では主文におさまりにくい用件 や特に注意を促したいものを書き加えるのが一般的です。

同封書類の明細や担当者をここに記述するといいでしょう。

別書き部分同様に「である」調や体言止めで書くのが普通です。

なぜか、追記に結語のようなものは付けません。

#### 【文書作成後の処理】

- 1. 文書を作成したらまず、誤字・脱字、言い回しなどの文章の誤記がないかを再度、全体的にチェックします。(少しでも不安があれば辞書を引きます。)
- 2. 発信者が自身でない場合には、発信者もしくは直属の上司に目を通してもらい発信の承認を受けま す。(単に文書発信の許可だけでなく違う目での文章チェックの意味もあります。)
- 3. あわせて必要な際には発信者に適切な印による押印をしてもらいます。
- 4. 文書の複写をとり、所定のファイルなどに綴じておきます。(発信番号があるときには番号順に。)

# [この講座で使う Excel の関数]

| 関数名       | 書式とその説明 (Microsoft Excel ヘルプより抜粋)                                                                                                    |
|-----------|----------------------------------------------------------------------------------------------------|
| SUM       | SUM(数値 1,数値 2,)<br>数値 1 ,数値 2, 平均を求める数値データを指定します。<br>引数は 1 ~ 30 個まで指定できます。                                                                                                    |
| AVERAGE   | AVERAGE(数値 1,数値 2,)<br>数値 1 ,数値 2, 集計を計算する数値を指定します。<br>引数は 1 〜 30 個まで指定できます。                                                                                                    |
| ROUNDDOWN | ROUNDDOWN(数値,桁数)         数値       切り捨ての対象となる実数値を指定します。         桁数       数値を切り捨てた結果の桁数を指定します。                                                                                           |
| ROUNDUP   | ROUNDUP(数値,桁数)         数値       切り上げの対象となる実数値を指定します。         桁数       数値を切り捨てた結果の桁数を指定します。                                                                                             |
| ROUND     | ROUND(数値,桁数)         数値       四捨五入の対象となる数値を指定します。         桁数       数値を四捨五入した結果の桁数を指定します。                                                                                               |
| MAX       | MAX(数値 1,数値 2)<br>数値 1 ,数値 2 最大の数値を見つけるため、1 ~ 30 個ま<br>での数値を指定することができます                                                                                                    |
| MIN       | MIN( <i>数値 1,数値 2,)</i><br>数値 1,数値 2, 最小の数値を見つけるため、1 ~ 30 個ま<br>での数値を指定することができます。                                                                                                    |
| ΙF        | F( <i>論理式,真の場合、偽の場合</i> )<br><i>論理式</i> 真または偽のどちらかに評価できる値または式を指定<br>します。たとえば、A10=100 は論理式です。この論理式は、<br>セル A10 の値が 100 の場合に TRUE となり、それ以外の<br>場合に FALSE となります。引数には、どの比較演算子でも使<br>用できます。 |
| VLOOKUP   | VLOOKUP(検索値、範囲、列番号、検索の型)<br>指定された配列の左端の列で特定の値を検索し、範囲内の対応す<br>るセルの値を返します。VLOOKUP 関数は、比較する値がデータ テ<br>ーブルの左端の列に入力され、その位置から指定された列だけ右に<br>ある値を取り出す場合に使用します。                                 |
| HLOOKUP   | HLOOKUP(検索値.範囲.列番号,検索の型)<br>指定したテーブルまたは配列の上端行で特定の値を検索し、その値<br>と同じ値が入力されている行と列の値を返します。HLOOKUP 関数<br>は、比較する値がデータ テーブルの上端行に入力され、その位置<br>から指定された行だけ下にある値を取り出す場合に使用します。                     |

※書式内の太字部分は必須ですが、細字部分は必要がなければ省略できます。

[この講座で使う Excel の関数]

| 関数名     | <b>書式とその説明</b> (Microsoft Excel ヘルプより抜粋) |
|---------|------------------------------------------|
| INIDEX  | INDEX( <b>配列</b> ,行番号,列番号)               |
|         | 配列内にある、指定したセルまたはセルの配列の値が返されます。           |
|         | TODAY () 引数は必要ありません。                     |
|         | 現在の日付に対応するシリアル値を返します。シリアル値とは、            |
| TODAY   | Excel で日付や時刻の計算に使用されるコードのことです。 関数        |
|         | が入力される前に、セルの表示形式が [標準] であった場合、計          |
|         | 算結果は日付形式で表示されます。                         |
|         | WEEKDAY(シリアル値,種類)                        |
|         | 日付を表すシリアル値から、その日付に対応する曜日を返します。           |
| WEERDAT | 既定では、戻り値は 1 (日曜) から 7 (土曜) までの範囲の整数と     |
|         | なります。                                    |

※書式内の太字部分は必須ですが、細字部分は必要がなければ省略できます。

※本テキストはサークルのページから pdf ファイルとしてどなたでもダウンロードできます。

# http://www.siesta-soft.co.jp/ipc/

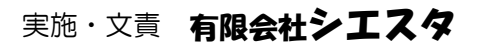

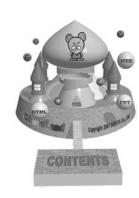

志摩市磯部町山田595-2 0599-55-1116 http://www.siesta-soft.co.jp ask@siesta-soft.co.jp

#### Excel VBA (マクロ)

[成績の最大値、最小値の色を変えるマクロ(設定手順)]

①成績表は一般的な Excel 表の手順で作成する。

- ②表が完成したらメニューバーの [ツール] → [マクロ] → [Visual Basic Editor] へ進む。
- ③メニューバーの [挿入] → [標準モジュール] を選びクリックする。
- ④現われたエディターに下のコードを入力する。(入力される場合、1字でも違っているとエラーになるので充分ご注意ください。)[コード内容は講師が説明します。]
- ⑤ファイルメニュー下のあたりにあるエクセルアイコンをクリックし、シートに戻る。
- ⑥メニューバーの [表示] → [ツールバー] へと進み[フォーム]をチェックする。
- ⑦フォームの中からボタンを選びクリックし、成績表のシートの空欄、適当な位置にボタンの大きさに対応する適当な大きさにドラッグする。
- ⑧ボタンを設置すると[マクロの登録]ボックスが表示されるので、MaxMinShiteiを選ぶ。
- ⑨さらに2つ目のボタンを作るため⑦の処理を再度行い、⑧の時点でMaxMinClearを選ぶ。
- ⑩ボタン上でクリックするとボタンの名前が変更できるので1つ目のボタンに[最大値・最小値]、2
   つ目のボタンに[クリア]と名前を付ける。
- ①最大値・最小値を求めたい範囲をドラッグした後、[最大値・最小値]ボタンを押すと最大値が青、 最小値が赤で表示される。それ以外の指定した部分は緑になる。
- 12 再度、使うときにはクリアボタンを押すと表がすべて黒字に戻るので、再度10の処理を行う。

Sub MaxMinShitei()

Dim Rng As Range

# Dim RngMax As Integer

## Dim RngMin As Integer

- For Each Rng In Selection

# RngMax = Rng.Value

Elself *Rng*. Value = Application. WorksheetFunction. Min(Selection) Then *Rng*. Font. Color = vbRed

## RngMin = Rng.Value

Else

*Rng*. Font. color = vbGreen

End If

Next Rng

#### MsgBox "最大値" & RngMax & "最小値" & RngMin

End Sub

Sub MaxMinClear()
 Range("c4:h27").Font.Color = vbBlack
End Sub

※斜体文字の部分は作成時に適当に名前を決めたり、セル範囲の指定(引数)については範囲を変えることができる。 ただし、マクロ完成後に変更するとそのマクロ機能が使えなくなるので、マクロ作成前に決めること。

第1日目

| 記 号                        | 読み     | 記 号           | 読み    | 8 문 | 読み    |
|----------------------------|--------|---------------|-------|-----|-------|
| *                          | こめじるし  | $\uparrow$    | うえや   | [ ] | かっこ   |
| Ŧ                          | ゆうびん   | $\downarrow$  | したや   | { } | かっこ   |
| Tel                        | でんわ    | $\rightarrow$ | みぎや   | []  | かっこ   |
| $\bigcirc$ $\bullet$       | まる     | <i>~</i>      | ひだりや  | 11  | どう    |
| Ô                          | にじゅうまる | +             | たす    | 々   | どう    |
| $\bigtriangleup$           | さんかく   | _             | ひく    | ×   | しめ    |
|                            | しかく    | ×             | かける   | !   | びっくり  |
| $\diamond$ $\blacklozenge$ | ひし     | ÷             | わる    | No. | なんばー  |
| **                         | ほし     | =             | いこーる  | :   | ころん   |
| \$                         | どる     | %             | ぱーせんと | ;   | せみころん |

2. 次の表に入力の読みを書き込み、表を完成し実際に入力してみてください。

第4日目

- 3. 次の表を作成の上、SUM関数を用いて各店舗の1~3月分売上合計、月別の総店舗の売上合計 をそれぞれ求めてください
- 4. AVERAGE関数を用いて各商品の3ケ月分の売上平均を求めてください。

| 店舗  | 1月     | 2月     | 3月     | 合計     | 売上月平均    |
|-----|--------|--------|--------|--------|----------|
| 鵜方店 | 75200  | 103000 | 68000  | 246200 | 82066.7  |
| 磯部店 | 52000  | 96000  | 100600 | 248600 | 82866.7  |
| 浜島店 | 64000  | 26000  | 25200  | 115200 | 38400.0  |
| 合計  | 191200 | 225000 | 193800 | 610000 | 203333.3 |

- 5. データ部分に次の数字を入力し直し、各関数が正しく働いていることを検証してください。
- 6. ①5の表(修正後のもの)の上に(株)志摩観光 第一四半期売上実績というタイトルを入れてく ださい。

②5の表の数字にすべて3桁ごとのコンマ記号をつけてください。

③5の表の磯部店・浜島店の間に次のデータを挿入し、合計、平均への反映の検証を行ってくだ さい。

(㈱志摩観光 第一四半期売上実績

| 店舗  | 1月      | 2月      | 3月      | 合計      | 売上月平均     |
|-----|---------|---------|---------|---------|-----------|
| 鵜方店 | 76,000  | 110,000 | 70,000  | 256,000 | 85,333.3  |
| 磯部店 | 53,000  | 100,000 | 120,000 | 273,000 | 91,000.0  |
| 大王店 | 48,000  | 94,500  | 130,000 | 529,000 | 90,833.3  |
| 浜島店 | 67,000  | 30,000  | 32,200  | 129,200 | 43,066.7  |
| 合計  | 244,000 | 334,500 | 352,200 | 930,700 | 310,233.3 |

第5日目

1. 次の表の上部を少し空けて作成し、以降の指示にしたがい表を完成させてください。

表が完成したら、販売額に記載された数値の先頭に円記号を(¥)をつけてください。

- 2. ROUND 系の3種類の関数(ROUNDDOWN、ROUNDUP、ROUND)を用いて平均 額の切り捨て値、切り上げ値、四捨五入値をそれぞれ求めてください。 その際、店舗の1~3月分の合計金額をもとに消費税額(5%として)を求め消費税額欄は消費税 額のみを表示させてください。また、平均額は合計額に消費税を加えた額をもとに求めてください。
- 3. MAX、MIN関数を用いて店舗別の販売額の最大値、最小値を求めてください。(店舗名を求め る必要はありません)
- 4. 次のような消費税率欄を新たに表の右上部分に作成してください。

5% 消費税

さらに消費税欄に消費税を求める際、上の税率を参照した上で消費税を求める表に修整してください。 完成したら先の消費税率欄の税率を10%に変更し、正しく完成しているかどうかを検証してください。

消費税 5%

| <b>店</b> 鉗夕 | 1日公    | 2日公    | 284    | 수 計    | 消費税 平均額 | ┯┾┓┳┓  | 平 均 額    |          |          |
|-------------|--------|--------|--------|--------|---------|--------|----------|----------|----------|
|             |        | と月月    | ЗАЛ    |        |         | 切り捨て   | 切り上げ     | 四捨五入     |          |
| 津店          | ¥6534  | ¥6453  | ¥7250  | ¥20237 | ¥1012   | ¥6746  | ¥6745.66 | ¥6745.67 | ¥6745.67 |
| 鈴鹿店         | ¥4563  | ¥5000  | ¥5554  | ¥15117 | ¥756    | ¥5039  | ¥5039.00 | ¥5039,00 | ¥5039.00 |
| 松阪店         | ¥3534  | ¥3434  | ¥3645  | ¥10613 | ¥531    | ¥3538  | ¥3537.66 | ¥3537.67 | ¥3537.67 |
| 伊勢店         | ¥2942  | ¥2742  | ¥3145  | ¥8829  | ¥441    | ¥2943  | ¥2943.00 | ¥2943.00 | ¥2943.00 |
| 志摩店         | ¥1905  | ¥2003  | ¥2016  | ¥5924  | ¥296    | ¥1975  | ¥1974.66 | ¥1974.67 | ¥1974.67 |
| 月合計         | ¥19478 | ¥19632 | ¥21610 | ¥60720 | ¥3036   | ¥20240 |          |          |          |

| ¥20237 | 販売額最大値 |
|--------|--------|
| ¥5924  | 販売額最小値 |

#### 1. IF 関数

- 1. 指示にしたがって次の給与計算を行ってください。
  - (a) 次の表を作ってください。(その際、3桁ごとのコンマ記号を入れてください。)
  - (b)次に個別に支給額計を求めてください。(オート SUM を用いてかまいません。)
  - (c)支給額を元に | F 関数を用いて所得税を求めてください。 この際、税率は支給額計300,000円以上の場合15%、未満の場合10%とし、 支給額計に税率を乗じて求めてください。
  - (d) 各人の支給額計から所得税を差し引き、差引支給額を求めてください。

| 氏名    | 基本給     | 諸手当     | 支給額計    | 所得税    | 差引支給額   |  |
|-------|---------|---------|---------|--------|---------|--|
| 阿児 一郎 | 400,000 | 130,000 | 530,000 | 79,500 | 450,500 |  |
| 志摩二郎  | 250,000 | 85,000  | 335,000 | 50,250 | 284,750 |  |
| 磯部 三郎 | 250,000 | 45,000  | 295,000 | 29,500 | 265,500 |  |
| 浜島四郎  | 200,000 | 0       | 200,000 | 20,000 | 180,000 |  |
| 大王 五郎 | 150,000 | 0       | 150,000 | 15,000 | 135,000 |  |

#### 解答例 所得税欄 =IF(支給額計欄>=300000,支給額計欄\*0.15,支給額計欄\*0.1)

(e)さらに500,000円以上の場合、所得税20%として計算する式に訂正してください。 (500,000円未満のときはcの税率を引き続き適用のこと。つまり3種類の税率が 適用されることになる。)

| 氏名    | 基本給     | 諸手当     | 支給額計    | 所得税     | 差引支給額   |  |
|-------|---------|---------|---------|---------|---------|--|
| 阿児 一郎 | 400,000 | 130,000 | 530,000 | 106,000 | 424,000 |  |
| 志摩二郎  | 250,000 | 85,000  | 335,000 | 50,250  | 284,750 |  |
| 磯部 三郎 | 250,000 | 45,000  | 295,000 | 29,500  | 265,500 |  |
| 浜島四郎  | 200,000 | 0       | 200,000 | 20,000  | 180,000 |  |
| 大王 五郎 | 150,000 | 0       | 150,000 | 15,000  | 135,000 |  |

## 解答例 所得税欄

=IF(支給額計欄>=500000,支給額計欄\*0.2,IF(支給額計欄>=300000,支給額計欄\*0.15,支給額計欄\*0.1))

※いずれの解答例についても支給額欄には支給額欄のセル番号が入ります。

Copyright SIESTA Co.,Ltd.

9

Excel の基礎(解答)

第7日目

スペースの関係で設問文は省略します。

1.

[公民館教室出席者数]

| 区分        | 第1日目 | 第2日目 | 第3日目 | 第4日目 | 第5日目 |
|-----------|------|------|------|------|------|
| 1. 英会話教室  | 12   | 13   | 11   | 10   | 14   |
| 2. ダンス教室  | 16   | 18   | 15   | 14   | 17   |
| 3. ギター教室  | 10   | 8    | 9    | 11   | 12   |
| 4. パソコン教室 | 17   | 15   | 16   | 14   | 13   |

| 教室番号 |  |
|------|--|
| 開講日  |  |

出席人数

解答例 出席人数欄 =INDEX(検索対象となる全てのデータ,教室番号,開講日欄) 表の位置によって行列番号は異なりますが、だいたい次のような文になります。 =INDEX(C4:G7,C11,C12)

2.

入力フォーム

 コード
 回見町
 浜島町
 大王町
 志摩町

 勘定科目
 磯部町
 阿児町
 浜島町
 大王町
 志摩町

 (A)欄
 (B)欄
 (C)欄
 (D)欄
 (E)欄
 (F)欄

 合計

データ部(基本情報)

| ド    | 勘定科目  | 磯部町   | 阿児町   | 浜島町   | 大王町   | 志摩町   | 合計     |
|------|-------|-------|-------|-------|-------|-------|--------|
| 1001 | 事務所賃料 | 2,100 | 2,600 | 2,090 | 2,080 | 1,960 | 10,830 |
| 1002 | 人件費   | 1,326 | 1,690 | 1,424 | 1,377 | 1,476 | 7,293  |
| 1003 | 広告宣伝費 | 344   | 285   | 245   | 256   | 267   | 1,397  |
| 1004 | 交際費   | 433   | 389   | 302   | 354   | 389   | 1,867  |
| 1005 | 雑費    | 150   | 213   | 198   | 158   | 167   | 886    |

解答例 (A) =VLOOKUP(入力フォームコード欄,データ部全データ,左から数えた列番号2,FALSE)
(B) =VLOOKUP(入力フォームコード欄,データ部全データ,左から数えた列番号3,FALSE)
(C) =VLOOKUP(入力フォームコード欄,データ部全データ,左から数えた列番号4,FALSE)
(D) =VLOOKUP(入力フォームコード欄,データ部全データ,左から数えた列番号5,FALSE)
(E) =VLOOKUP(入力フォームコード欄,データ部全データ,左から数えた列番号6,FALSE)
(F) =VLOOKUP(入力フォームコード欄,データ部全データ,左から数えた列番号7,FALSE)

表の位置によって行列番号は異なりますが、だいたいいずれも次のような文になります。 =VLOOKUP(C17,B24: | 28,2,FALSE)